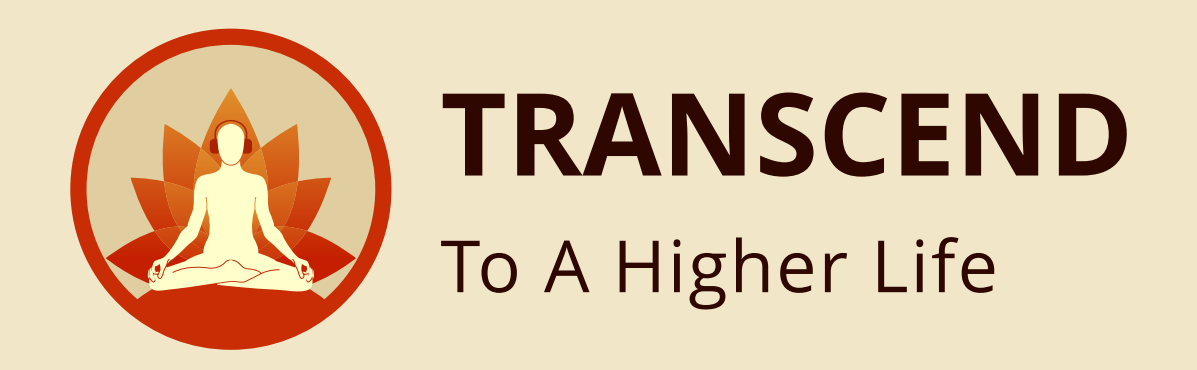

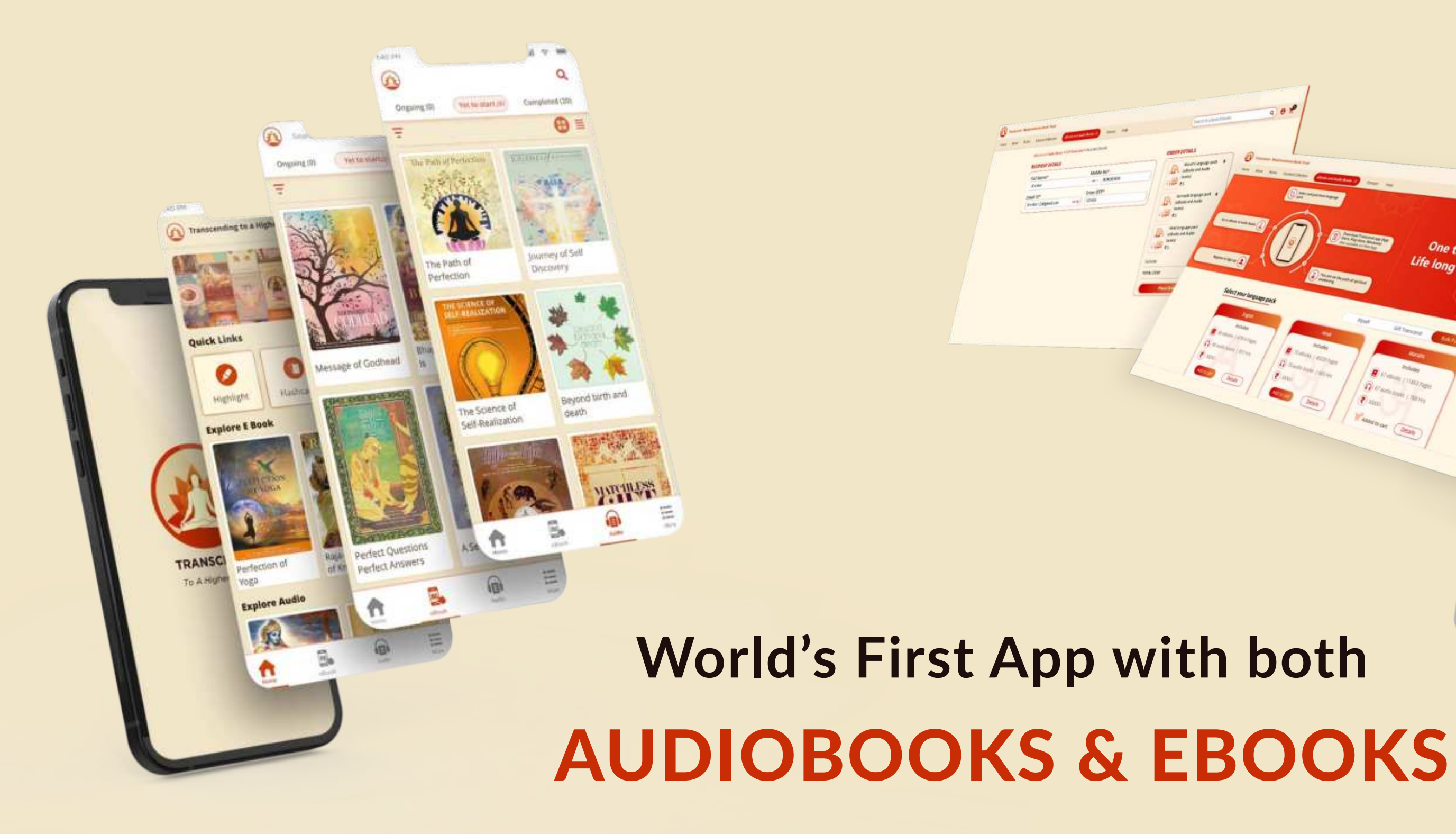

Transcend Bulk Details Temple Specific

Transcend is world's first-of-its-kind app with unified platform, offering both audio and eBooks. This app brings to your fingertips the timeless wisdom of the books written by His Divine Grace A C Bhaktivedanta Swami Prabhupada.

We have converted 5.6 crores words spanning over 2.7 lakh pages of Srila Prabhupada's books into Audio and eBooks. In this app we share with you Srila Prabhupada work through 8000 + hours of audio and 600 plus eBooks, available in 11 different languages.

This app has the entire B Gita, Srimad Bhagavatam, Chaitanya Charitamrita and many other such spiritual books.

Along with purchasing physical books, curated collections, single language packs, we have facility of purchasing in bulk too. Lets dive into details of the same.

Introducing,

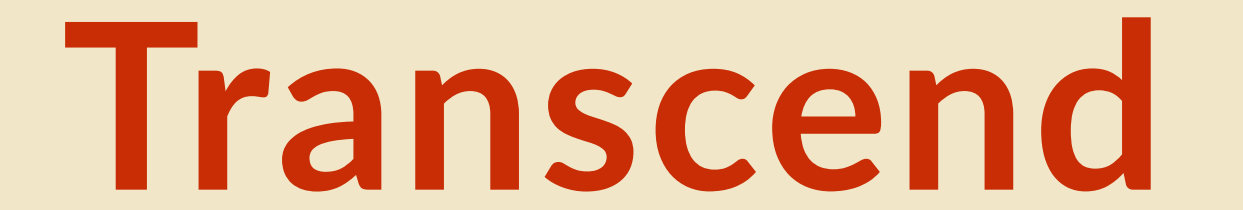

#### Everything self-help and Transformative,

One time Purchas

& eBooks together!

Get it now

Feature Services We Offen

in your pocket.

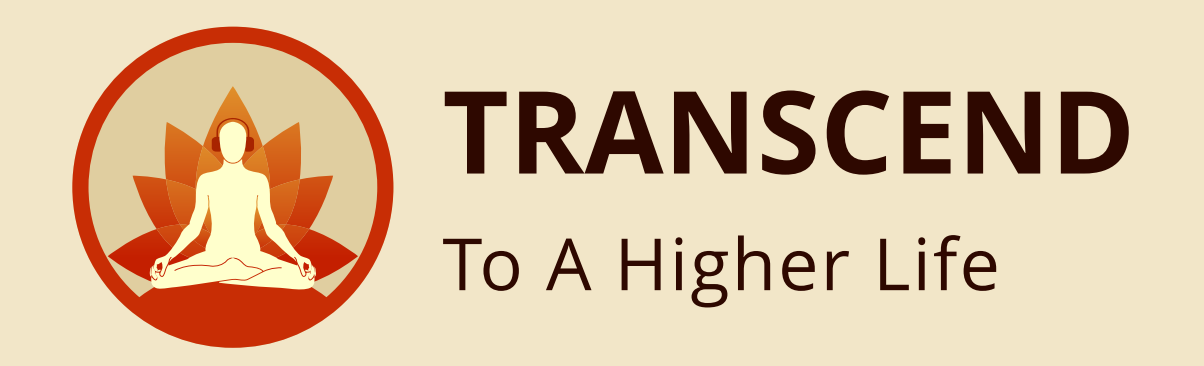

### Enter Transcend website URL in Browser HTTPS://TRANSCENDSTORE.COM/

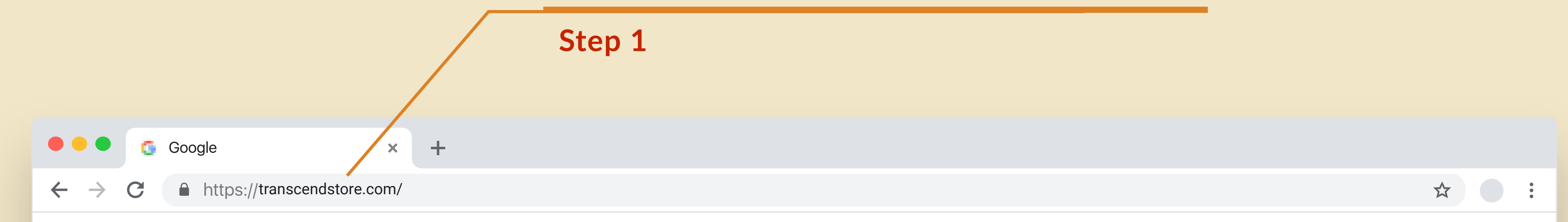

ł.

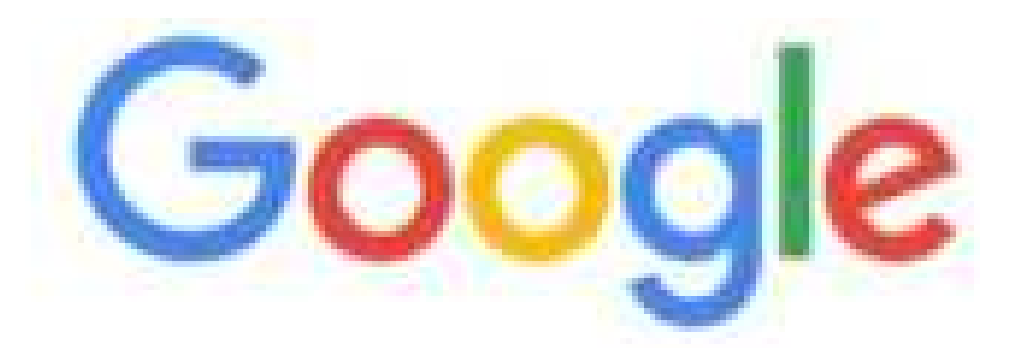

Q. Search Google or type a URL

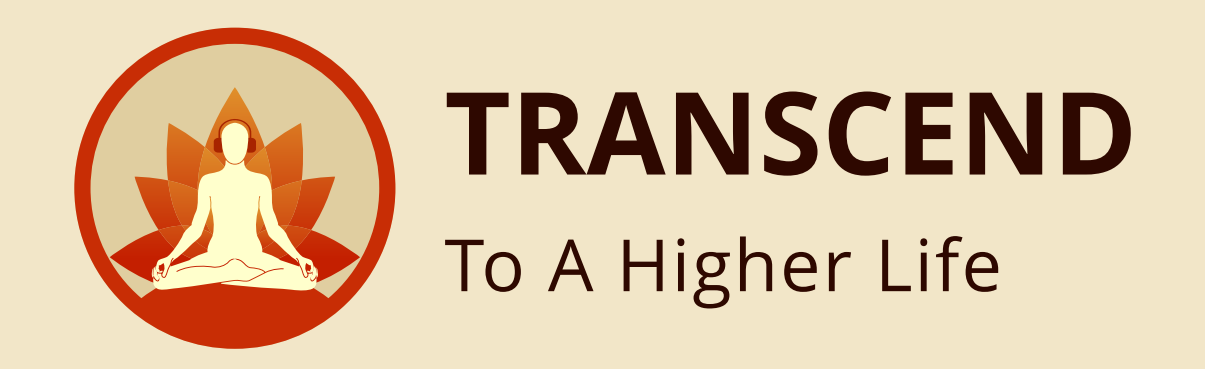

## Sign in with your credentials EMAIL ADDRESS & PASSWORD

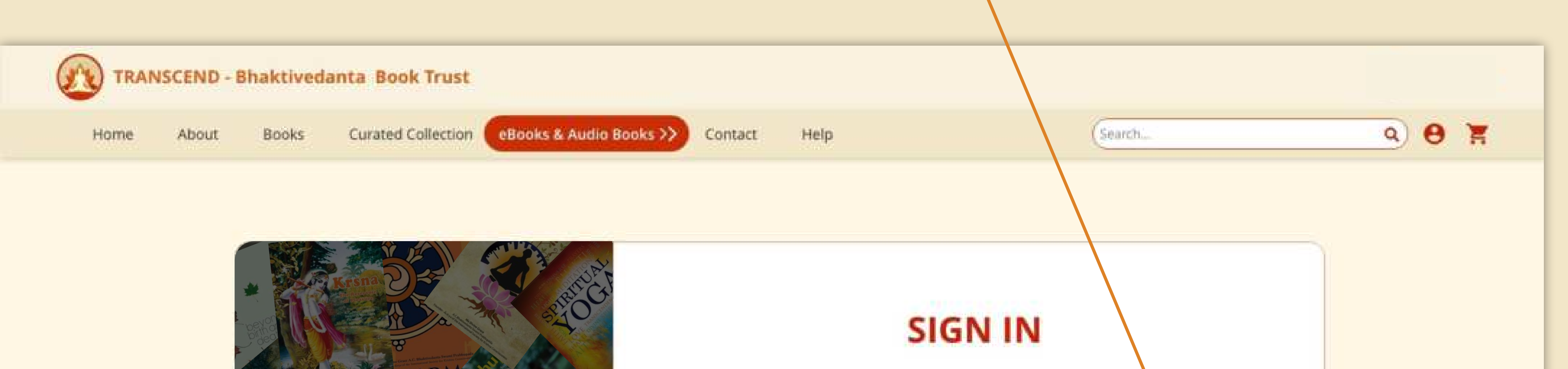

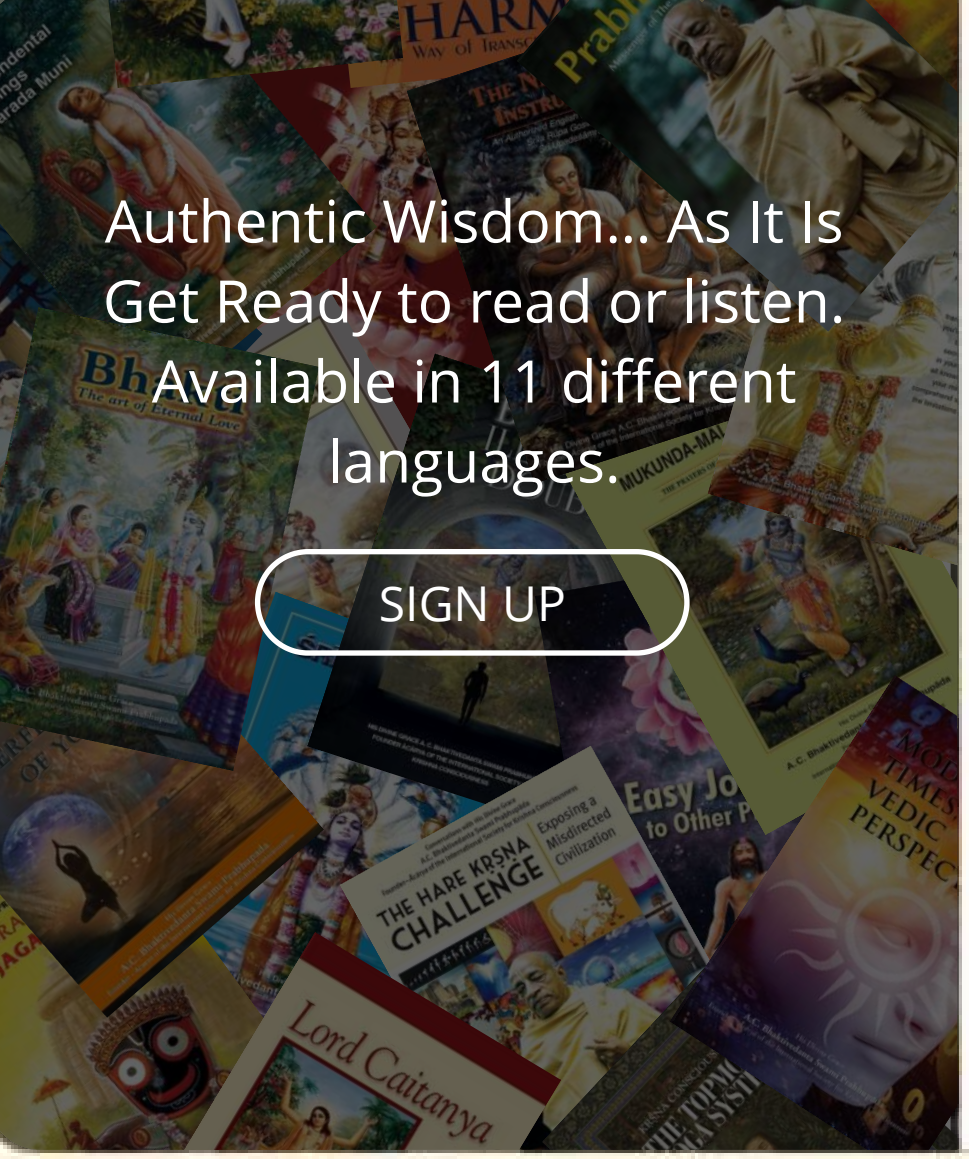

| Email               |                        |
|---------------------|------------------------|
| Enter email address |                        |
| Password            |                        |
| Enter your password | S.                     |
|                     | Forgot your password ? |
| SIGN IN             |                        |
|                     |                        |
|                     |                        |
|                     |                        |
|                     |                        |

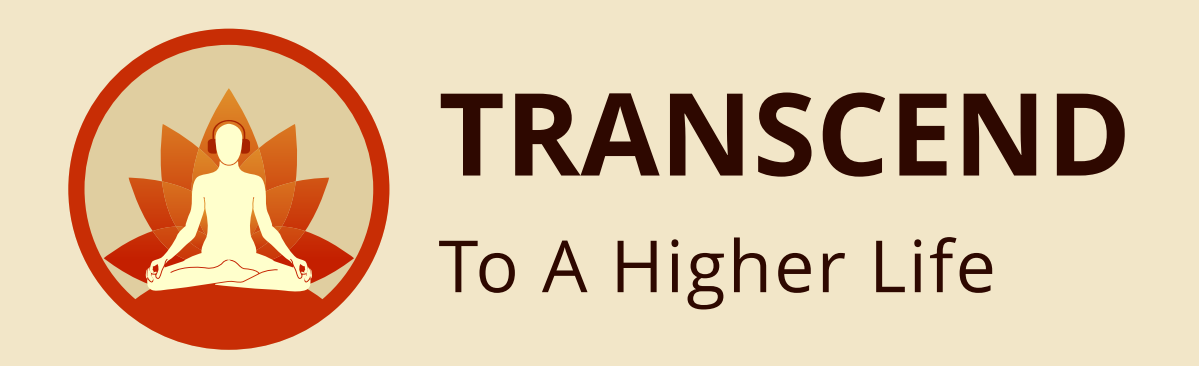

## After Login, you will land in **HOME PAGE**

Step 3

## Click here to go to **EBOOKS & AUDIO BOOKS**

Step 4

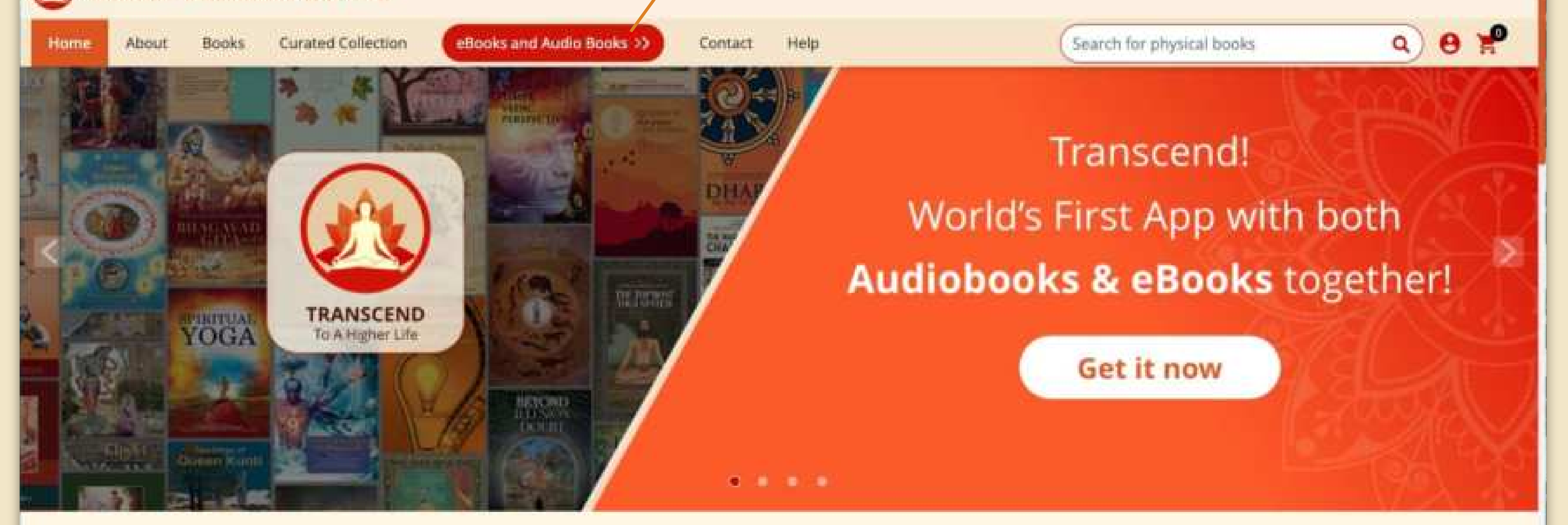

#### Feature Services We Offer

Unlock the ancient spiritual wisdom - Transcend mobile app brings the entire divine library to you with just a tap on your screen. World's first app with over 8000 hours of audio recordings, 600+ free eBooks, with ease of listening and reading in your own choice of language(11 languages), accessible on multiple devices. Gift yourself and loved ones this timeless collection of spiritual literature, explore our eBooks & Audiobooks section today!

EXPLORE MORE

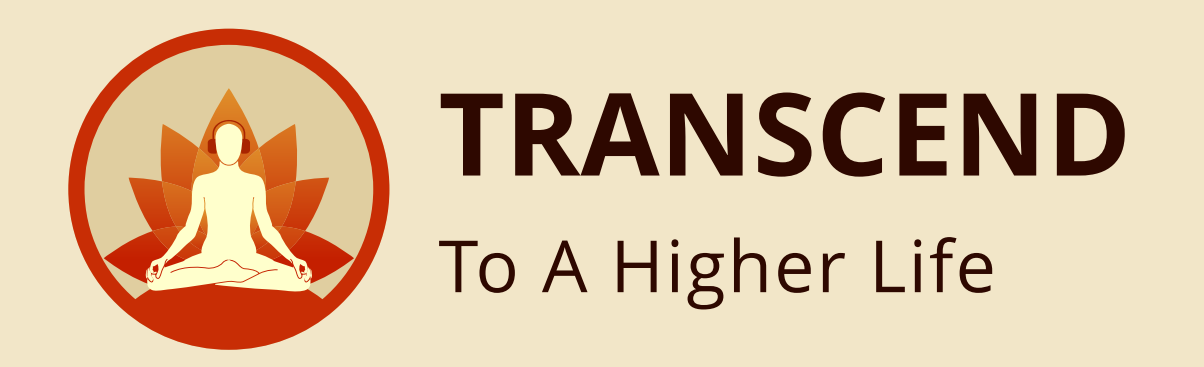

Step 5

### After clicking eBooks & Audio Books, you will land in **EBOOKS & AUDIO BOOKS** screen

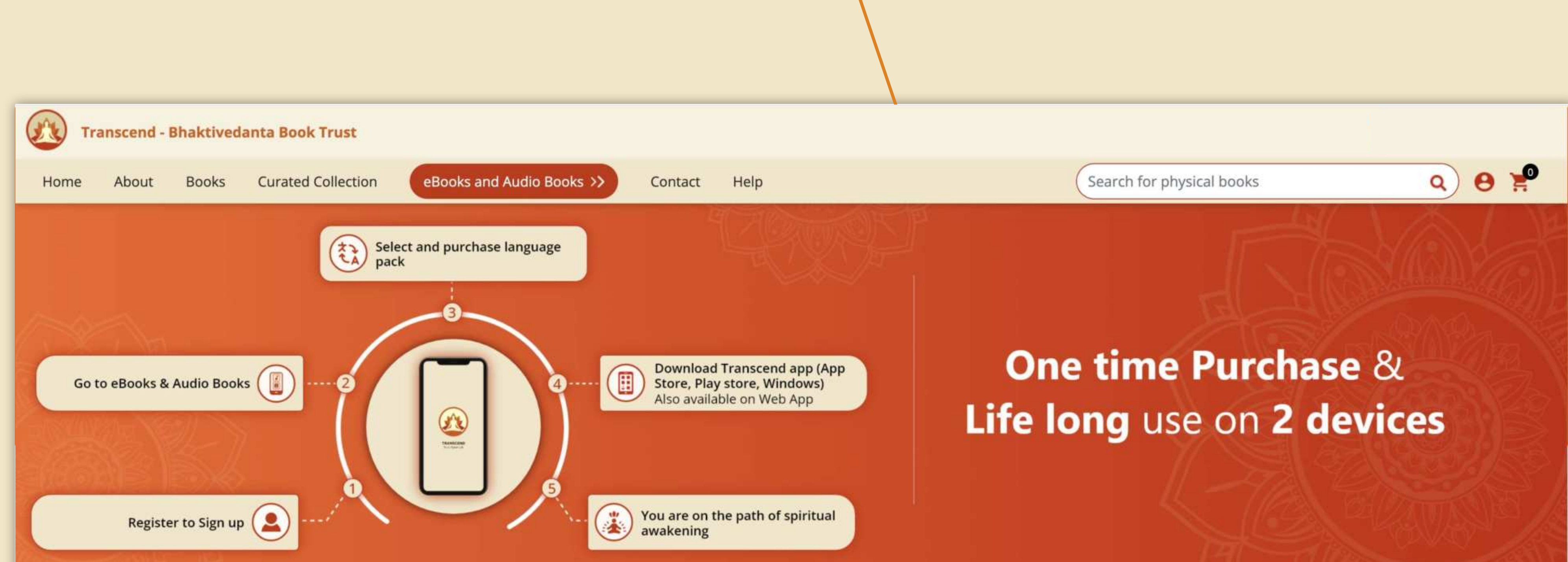

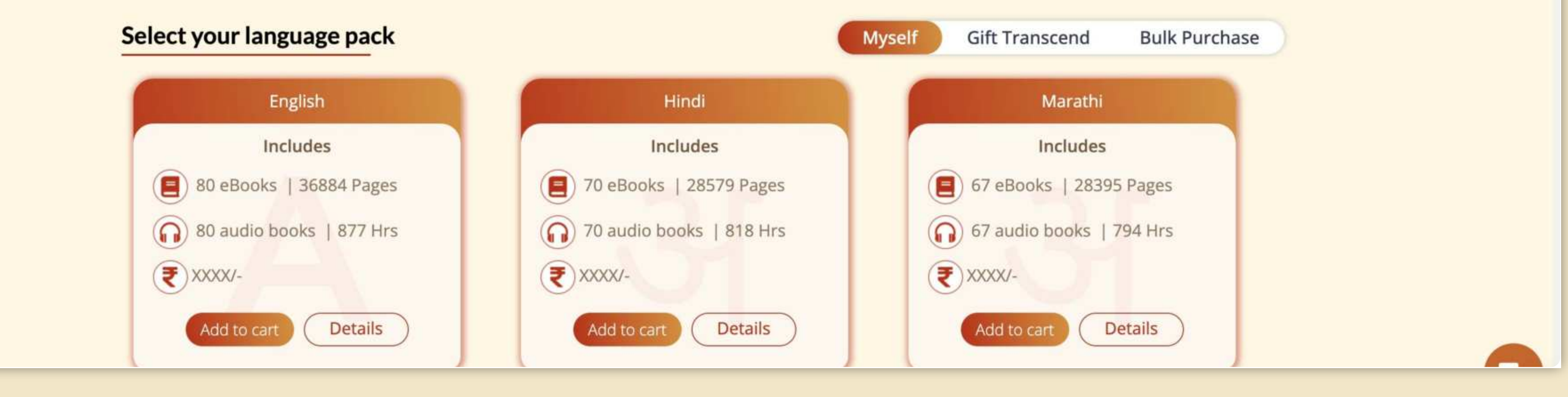

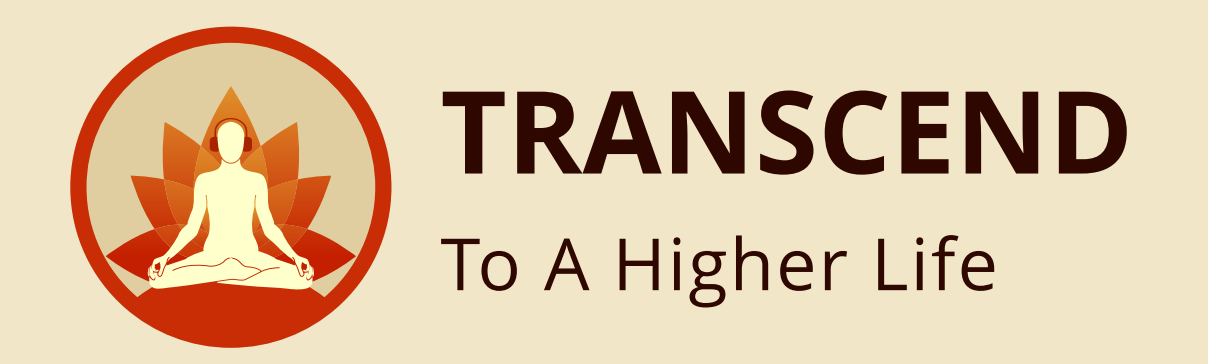

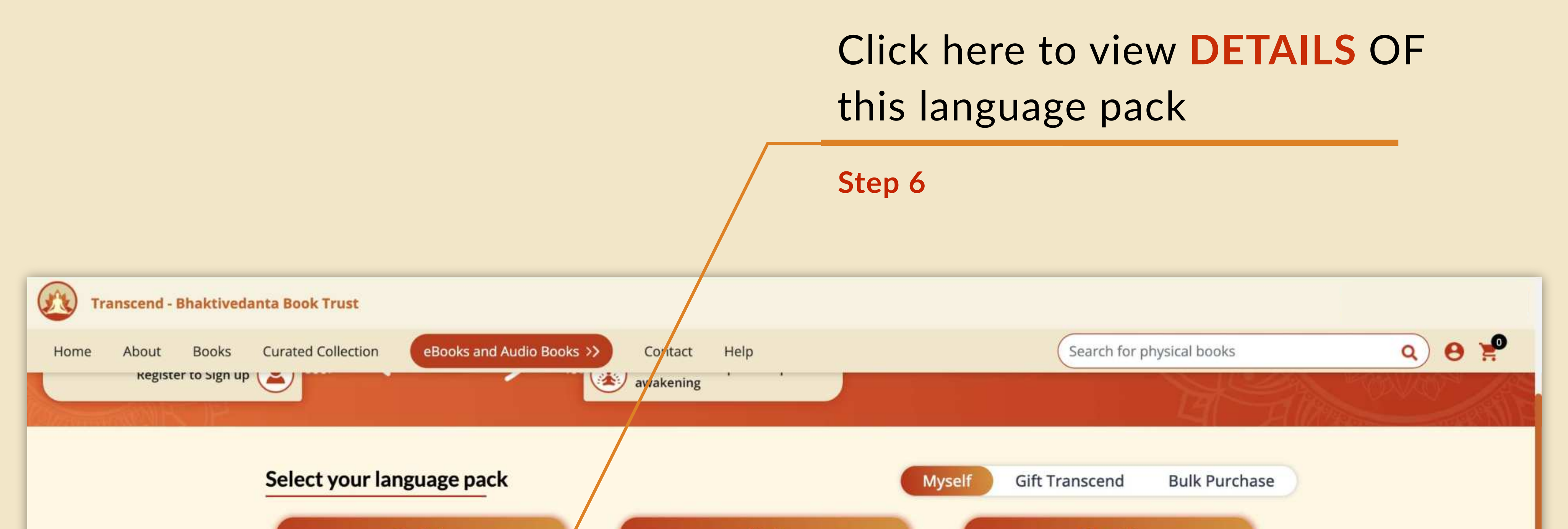

| English                                                                                               | Hindi                                                                                                    | Marathi                                                                                                    |
|----------------------------------------------------------------------------------------------------|----------------------------------------------------------------------------------------------------|----------------------------------------------------------------------------------------------------|
| Includes                                                                                              | Includes                                                                                                    | Includes                                                                                                    |
| 80 eBooks   36884 Pages                                                                               | 28579 Pages                                                                                                    | 67 eBooks   28395 Pages                                                                                                    |
| 80 audio books   877 Hrs                                                                              | 70 audio books   818 Hrs                                                                                                    | 67 audio books   794 Hrs                                                                                                    |
| ₹ XXXX/-                                                                                              | ₹ XXXX/-                                                                                                    | ₹ XXXX/-                                                                                                    |
| Add to cart Details                                                                                   | Add to cart Details                                                                                                    | Add to cart Details                                                                                                    |
|                                                                                                    |                                                                                                    |                                                                                                    |
|                                                                                                    |                                                                                                    |                                                                                                    |
|                                                                                                    |                                                                                                    |                                                                                                    |
| Kannada                                                                                               | Odia                                                                                                    | Gujarati                                                                                                    |
| Kannada<br>Includes                                                                                   | Odia<br>Includes                                                                                                    | Gujarati<br>Includes                                                                                                    |
| Kannada<br>Includes<br>56 eBooks   26576 Pages                                                        | Odia<br>Includes<br>58 eBooks   27125 Pages                                                                                                    | Gujarati<br>Includes<br>67 eBooks   26373 Pages                                                                                                    |
| Kannada<br>Includes<br>56 eBooks   26576 Pages<br>56 audio books   823 Hrs                            | Odia<br>Includes<br>(E) 58 eBooks   27125 Pages<br>(S) 58 audio books   784 Hrs                                                                 | Gujarati         Includes         Includes         Image: Contract of the state of the state of the stat                                                               |
| Kannada   Includes   S6 eBooks   26576 Pages   S6 audio books   823 Hrs   State   XXXX/-              | Ddia   Includes   Image: State Books   27125 Pages   Image: State Books   784 Hrs   Image: State Books   784 Hrs   Image: State Books   784 Hrs | Gujarati   Includes   Image: Constant of the state of the state of the stat |
| Kannada   Includes   Includes   S6 eBooks   26576 Pages   S6 audio books   823 Hrs   So xxxx-   Xxxx- | OdiaIncludesImage: State Books   27125 PagesImage: State Books   784 HrsImage: State Books   784 HrsImage: State Books   Table Books   Details  | Gujarati   Includes   Image: Stress of the stress of the stress of  |

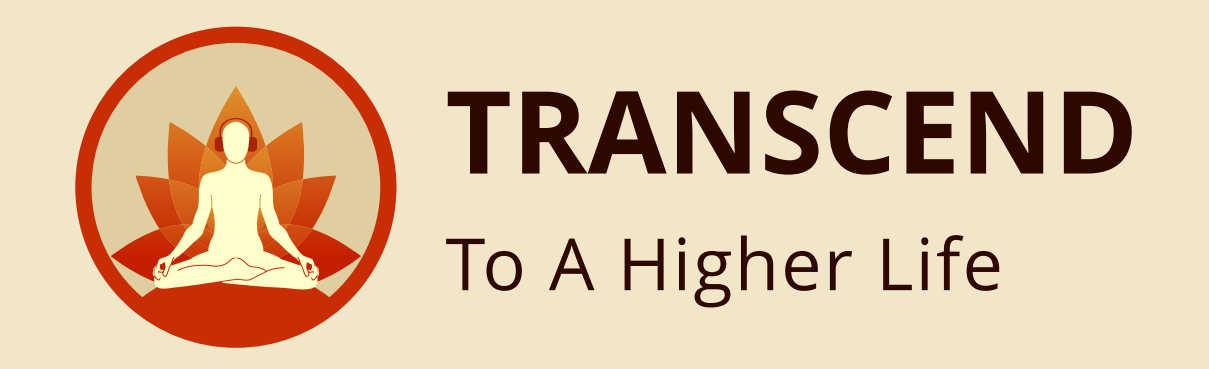

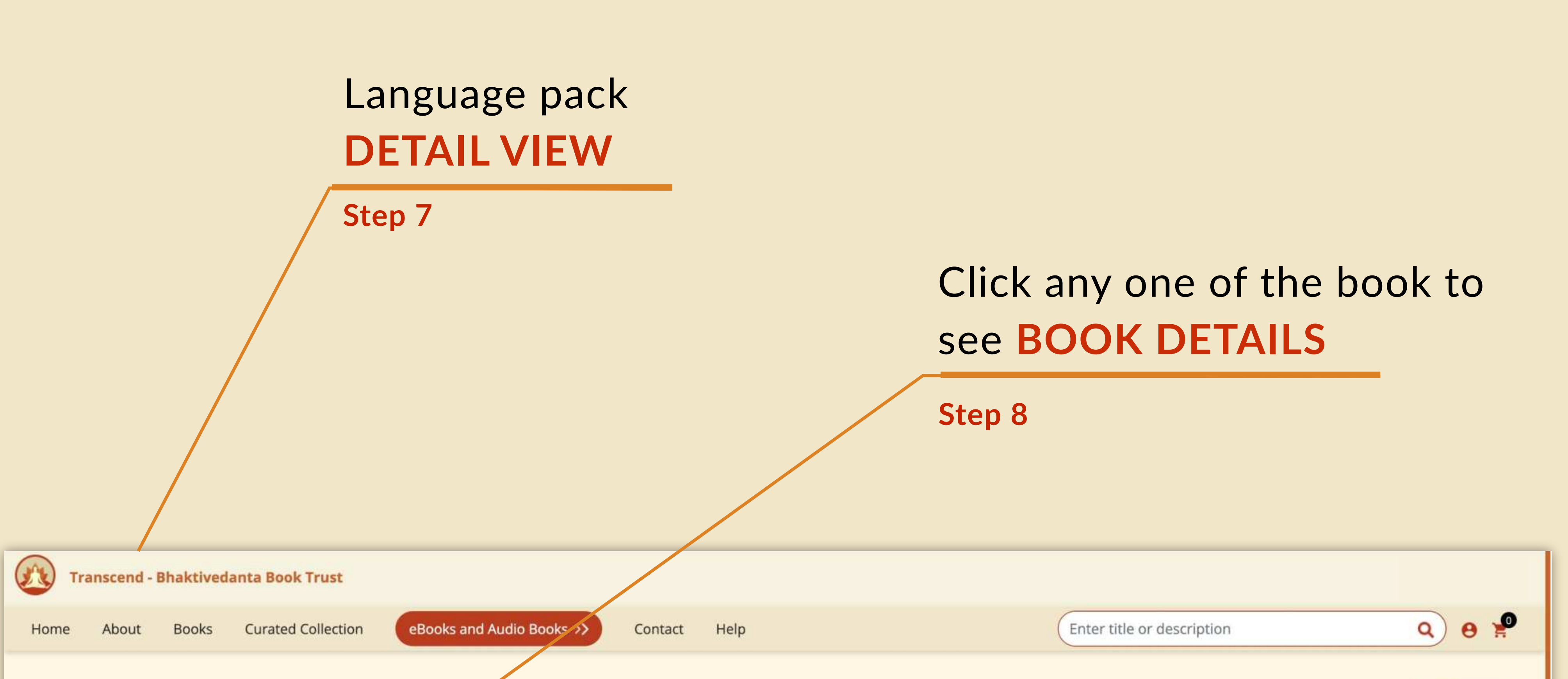

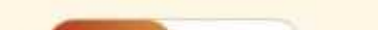

| Lifetime Purchase | Value > English | language pack |
|-------------------|-----------------|---------------|
|-------------------|-----------------|---------------|

80 eBooks | Total book Pages 36884 877 Hrs

| English Language Pack                                             |       |            |
|-------------------------------------------------------------------|-------|------------|
| Show 25 • entries                                                 |       | Search:    |
| Book Title                                                        | eBook | Audio Book |
| 1. Beyond Birth & Death                                           | 0     | 0          |
| 2. Bhagavad Gita As It Is (Pocket Edition) (Flexi Bound)          | 0     | 0          |
| 3. Sri Brahma-Samhita                                             | 0     | 0          |
| 4. Civilization And Transcendence                                 | 0     | 0          |
| 5. Krsna The Reservoir Of Pleasure                                | 0     | 0          |
| 6. Sri Isopanishad                                                | 0     | 0          |
| 7. Beyond Illusion And Doubt                                      | 0     | 0          |
| 8. Dharma: The Way Of Transcendence                               | 0     | 0          |
| 9. Easy Journey To Other Planets                                  | 0     | 0          |
| 10. The Hare Krsna Challenge: Exposing A Misdirected Civilization | 0     |            |
| 11. Jagannatha-Priya Natakam: The Drama Of Lord Jagannatha        | 0     | 0          |
| 12. Lord Caitanya His Life & Teachings                            | 0     | 0          |
| 13. Mukunda-Mala-Stotra: The Prayers of King Kulasekhara          | 0     | 0          |

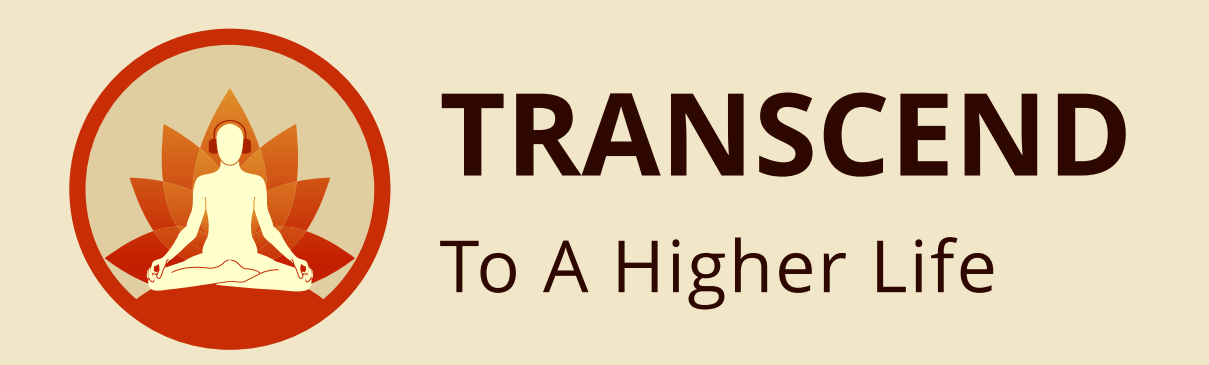

### This is the book summary view with EBOOK DESCRIPTION and AUDIO BOOK SAMPLE

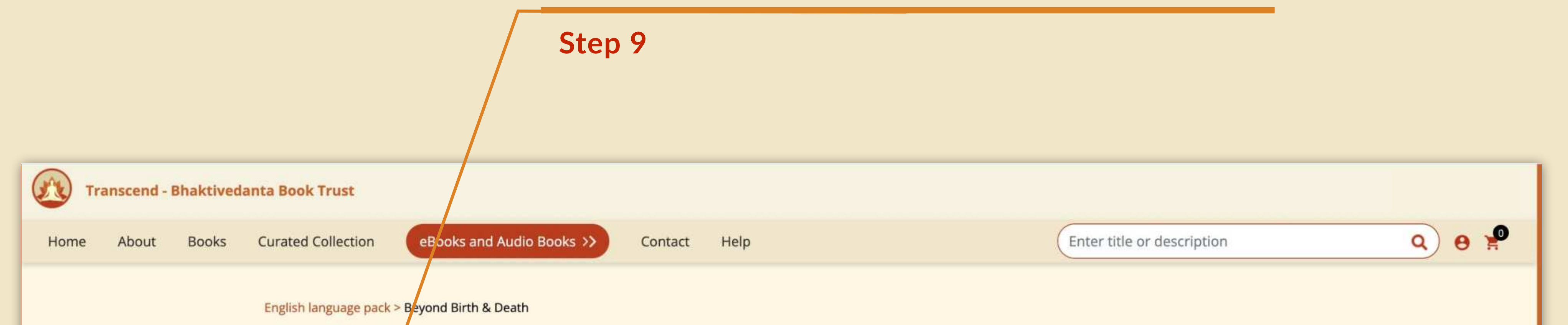

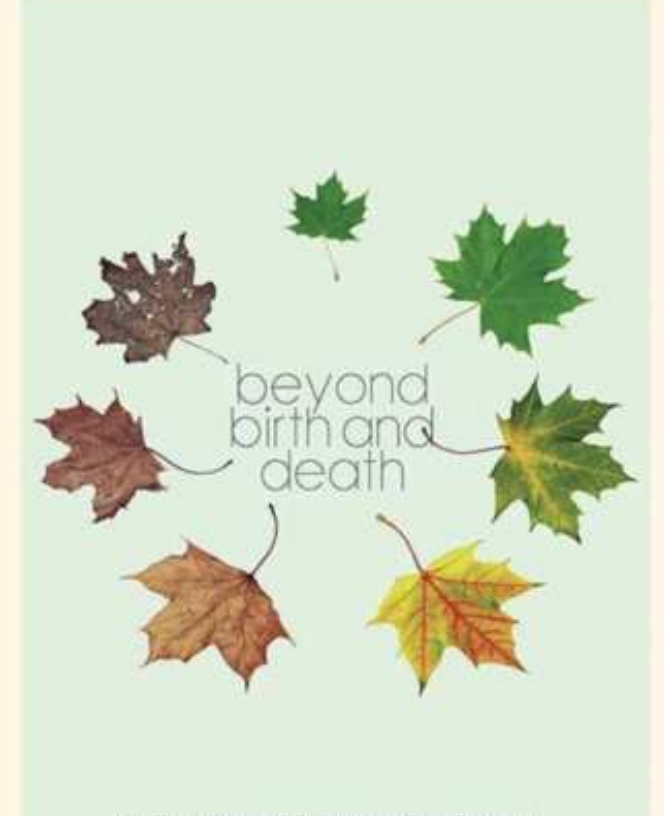

His Divine Grace A.C. Bhoktivedanta Swami Prabhupida Foundar Active of the International Society for Krishna Consciousnes

#### **Beyond Birth & Death**

Author: His Divine Grace A.C. Bhaktivedanta Swami Prabhupāda

#### eBook

Is there life after death? Follow the soul's journey past the universe. Śrīla Prabhupāda, India's most renowned Vedic authority presents startling evidence of the soul's incredible journey after death, how the soul travels from body to body, and how we can end the cycle of birth and death by reaching the ultimate abode.

#### Audio Book

Is there life after death? Follow the soul's journey past the universe. Śrīla Prabhupāda, India's most renowned Vedic authority presents startling evidence of the soul's incredible journey after death, how the soul travels from body to body, and how we can end the cycle of birth and death by reaching the ultimate abode . hello

| Sam  | nia | Aud |
|------|-----|-----|
| Jain | pic | Auu |

| Audio | ( ▶ 0:00 / 0:00 |  |
|-------|-----------------|--|
|       |                 |  |
|       |                 |  |
|       |                 |  |

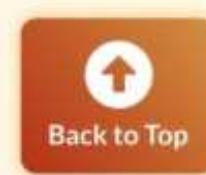

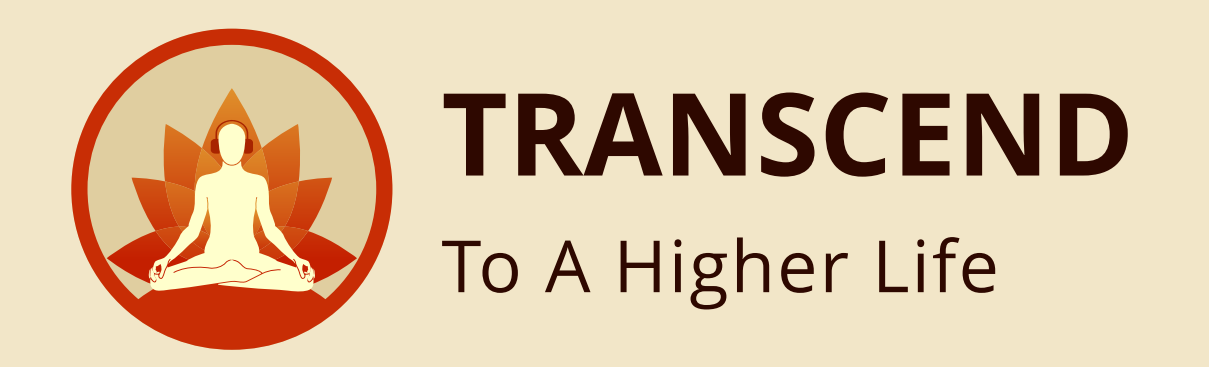

## Click here for **BULK PURCHASE**

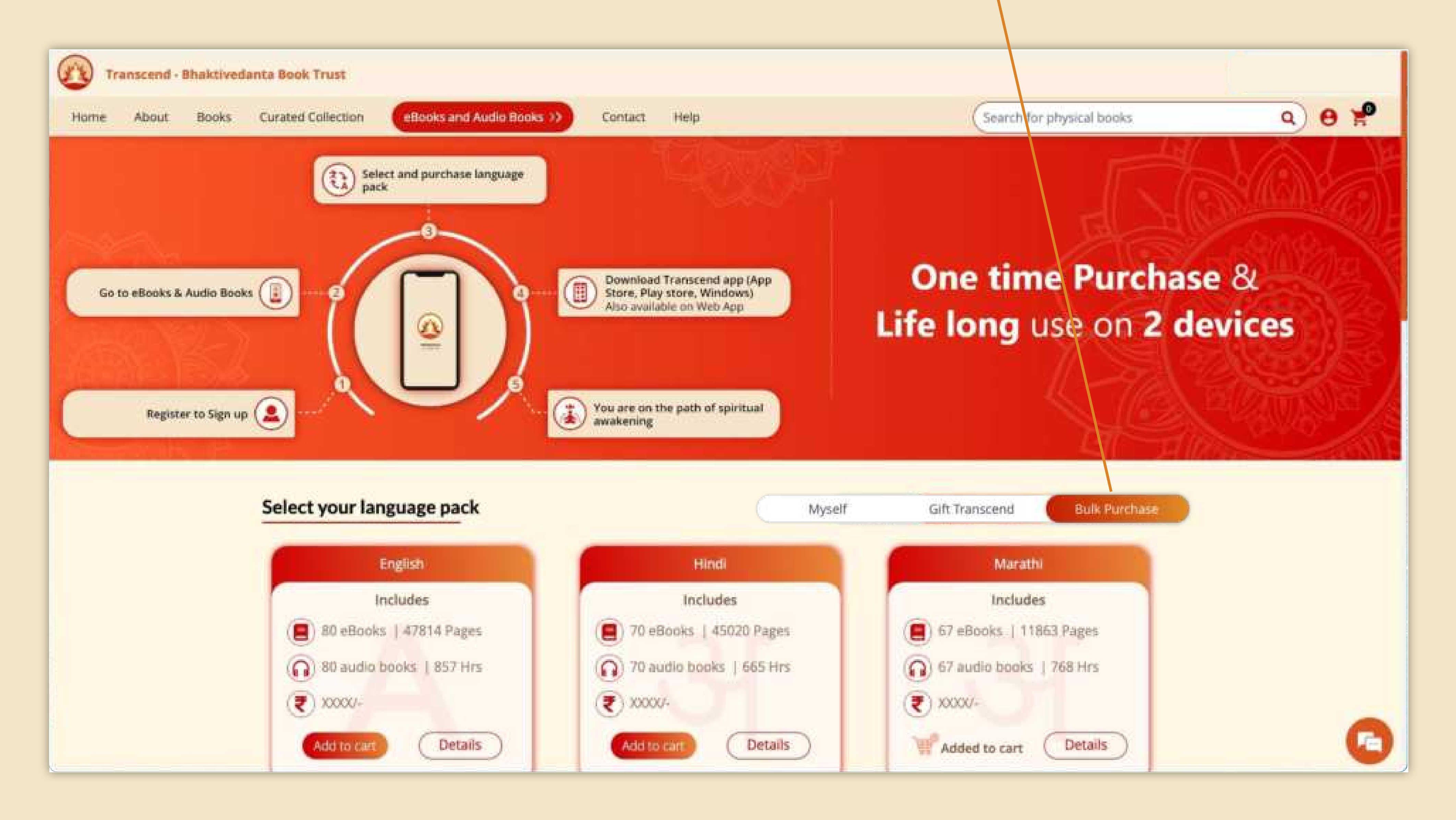

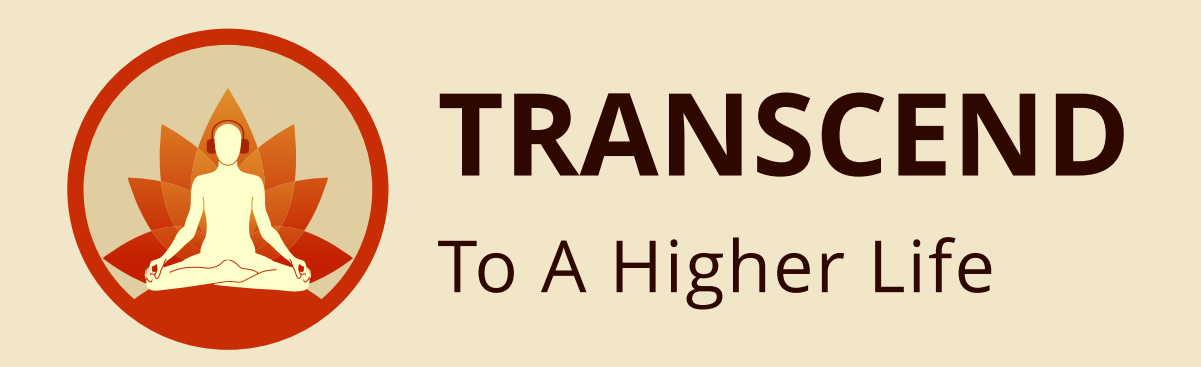

## Click here to download the USER MANUAL FOR BULK PURCHASE

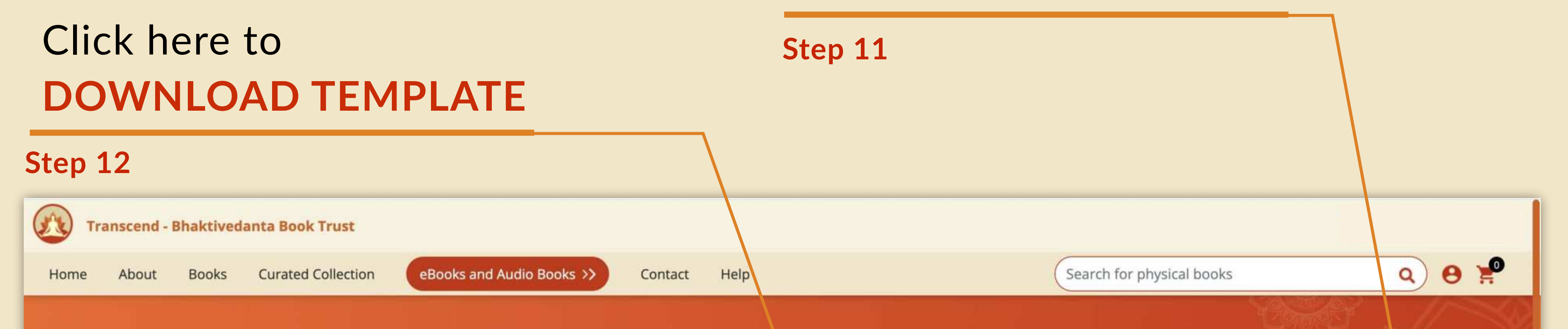

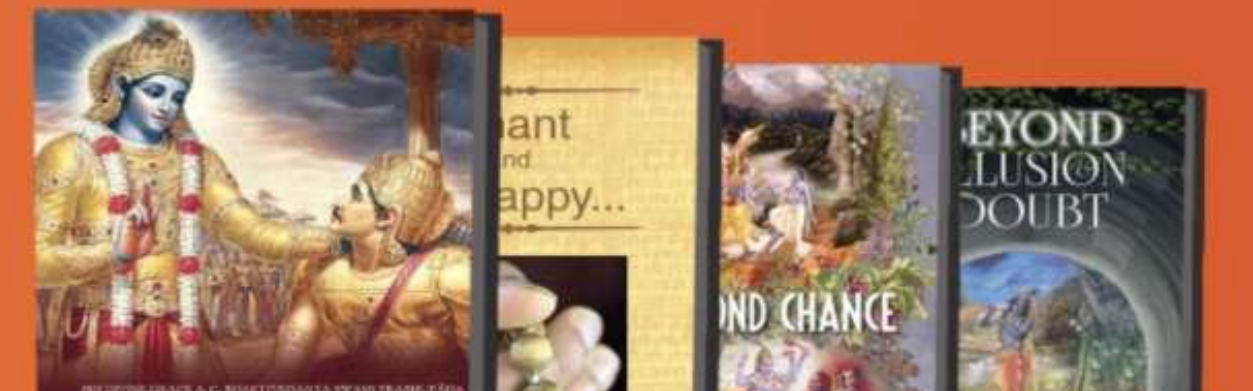

### **Transcend Bulk Purchase**

You can now make a bulk purchase for Transcend. Upload an excel with details of all who will avail the Transcend app. Make the payment. Once payment is complete, the recipient users will be intimated on their registered email address with next steps. Corporate or festive gifting has never been easier.

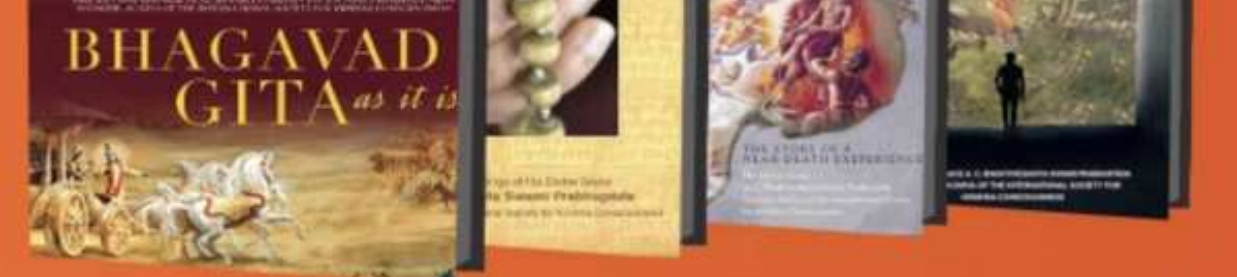

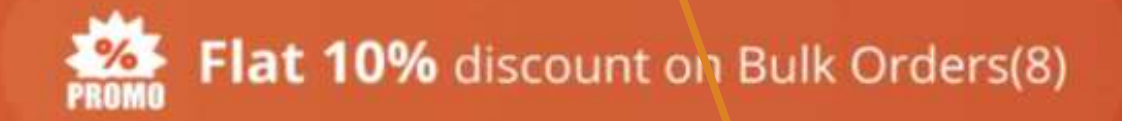

User manual Bulk Purchase

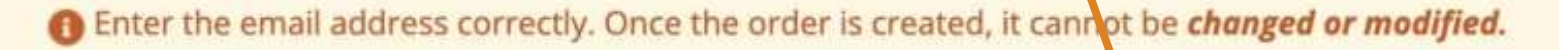

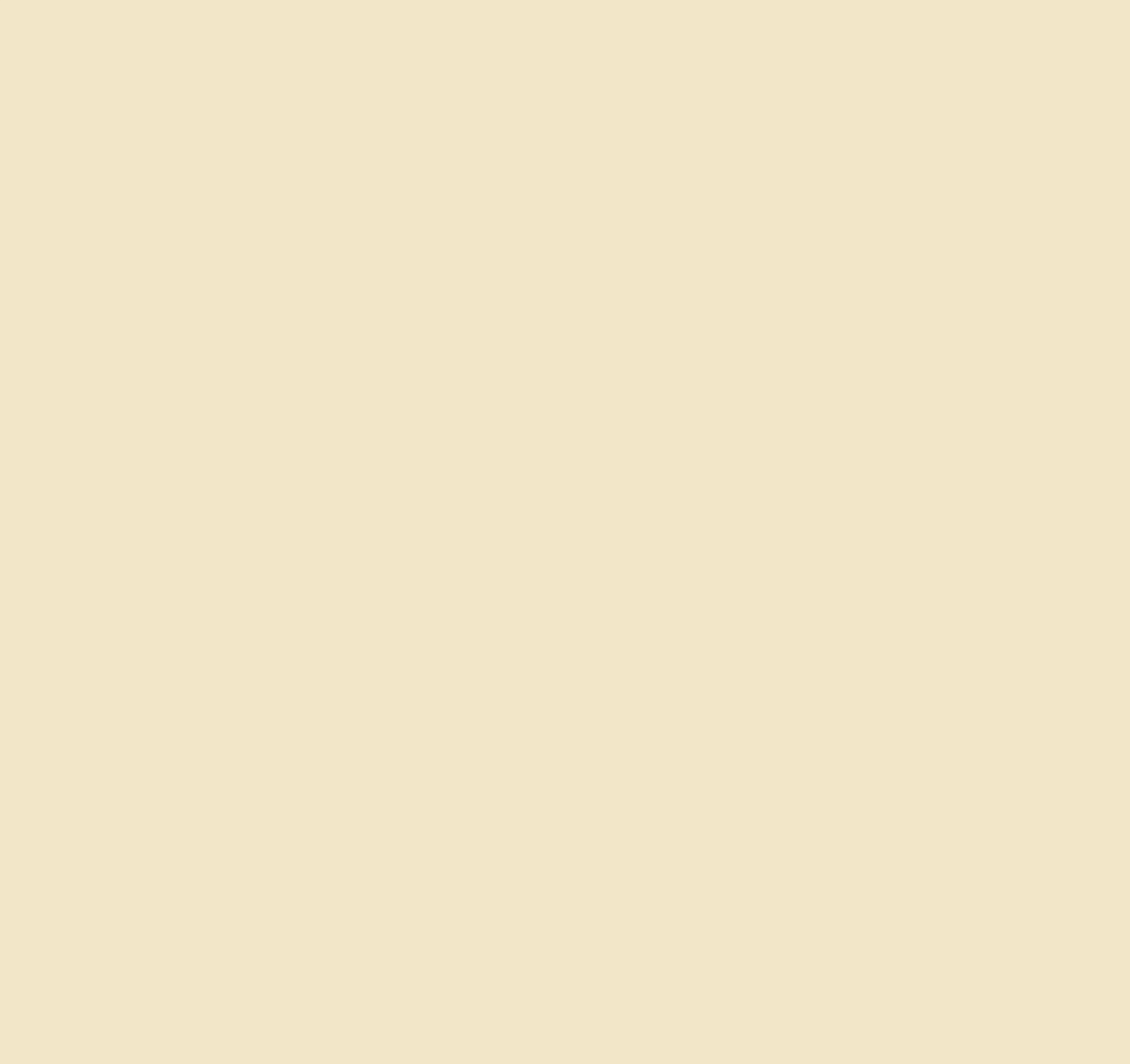

Click here to UPLOAD TEMPLATE

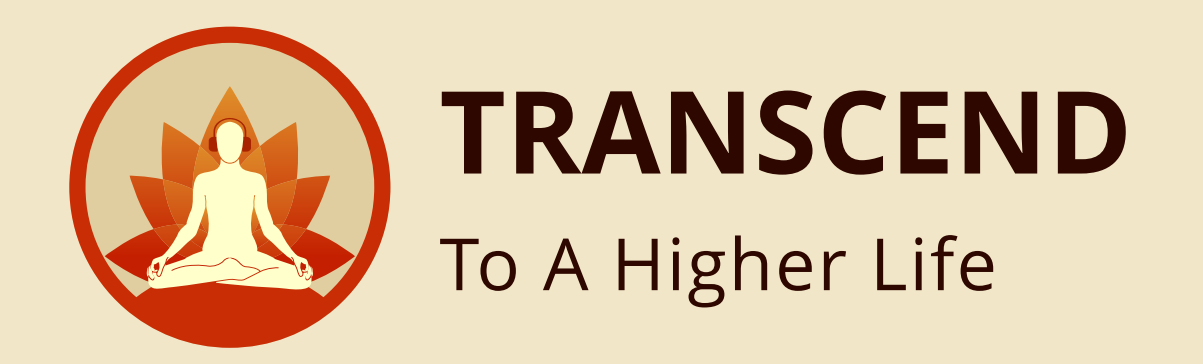

## User should be able to fill the recipient details

|       |                |                       |                        |                       | Step 14                                                                                                    |                            |                                         |                               |                |
|-------|----------------|-----------------------|------------------------|-----------------------|----------------------------------------------------------------------------------------------------|----------------------------|-----------------------------------------|-------------------------------|----------------|
|       |                |                       |                        |                       |                                                                                                    |                            |                                         |                               |                |
| _     |                |                       |                        |                       |                                                                                                    |                            |                                         |                               |                |
| Auto  | Save 🔍 OFF 🎧 🛱 | ₿ 9 • C …             |                        | 🖻 bulk                | purchase-sample ~                                                                                                    |                            |                                         |                               | Q 8°           |
| Home  | Insert Draw    | Page Layout Formulas  | Data Review View Q Tel | Ime                   |                                                                                                    |                            |                                         | ~                             | Share Comments |
| Paste | Calib          | ri (Body) v 11 v A^   | A° ≡ ≡ ≡ ≫ •           | B Wrap Text ✓ General | O     O     Conditional Format     Bad     Bad     Something     Something | nal 2 Normal > Good Insert | ✓ → ✓ ✓ ✓ ✓ ✓ ✓ ✓ ✓ ✓ ✓ ✓ ✓ ✓ ✓ ✓ ✓ ✓ ✓ | Z Auto-sum ▼ AZZ<br>Fill ▼ ZZ | * O *          |
| WAR   | Format D       | 1 0 •   ⊞ •   ∞ • ▲ · | • = = = = = = =        |                       | Formatting as Table                                                                                                    |                            |                                         | Clear V Filte                 | r Select Data  |
| VV40  |                | D                     |                        | <u> </u>              | D                                                                                                    | F                          | F                                       | C                             |                |
| _     | A              | В                     |                        | L                     | D                                                                                                    | E                          | F                                       | G                             | п              |
| 1     | Firstname      | Lastname              | Email                  |                       | Mobile                                                                                                    | Language Pack              |                                         |                               |                |
| 2     |                |                       |                        |                       |                                                                                                    |                            |                                         |                               |                |
| 4     |                |                       |                        |                       |                                                                                                    |                            |                                         |                               |                |
| 5     |                |                       |                        |                       |                                                                                                    |                            |                                         |                               |                |
| 6     |                |                       |                        |                       |                                                                                                    |                            |                                         |                               |                |
| 7     |                |                       |                        |                       |                                                                                                    |                            |                                         |                               |                |
| 8     |                |                       |                        |                       |                                                                                                    |                            |                                         |                               |                |
| 9     |                |                       |                        |                       |                                                                                                    |                            |                                         |                               |                |
| 10    |                |                       |                        |                       |                                                                                                    |                            |                                         |                               |                |
| 11    |                |                       |                        |                       |                                                                                                    |                            |                                         |                               |                |
| 13    |                |                       |                        |                       |                                                                                                    |                            |                                         |                               |                |
| 14    |                |                       |                        |                       |                                                                                                    |                            |                                         |                               |                |
| 15    |                |                       |                        |                       |                                                                                                    |                            |                                         |                               |                |
| 16    |                |                       |                        |                       |                                                                                                    |                            |                                         |                               |                |
| 17    |                |                       |                        |                       |                                                                                                    |                            |                                         |                               |                |
| 18    |                |                       |                        |                       |                                                                                                    |                            |                                         |                               |                |
| 19    |                |                       |                        |                       |                                                                                                    |                            |                                         |                               |                |
| 20    |                |                       |                        |                       |                                                                                                    |                            |                                         |                               |                |
| 21    |                |                       |                        |                       | -                                                                                                    |                            |                                         |                               |                |
| 22    |                |                       |                        |                       |                                                                                                    |                            |                                         |                               |                |
| 24    |                |                       |                        |                       |                                                                                                    |                            |                                         |                               |                |
| 25    |                |                       |                        |                       |                                                                                                    |                            |                                         |                               |                |
| Rea   | dy             |                       |                        |                       |                                                                                                    |                            |                                         | ▦ ▣ ◰ -                       |                |

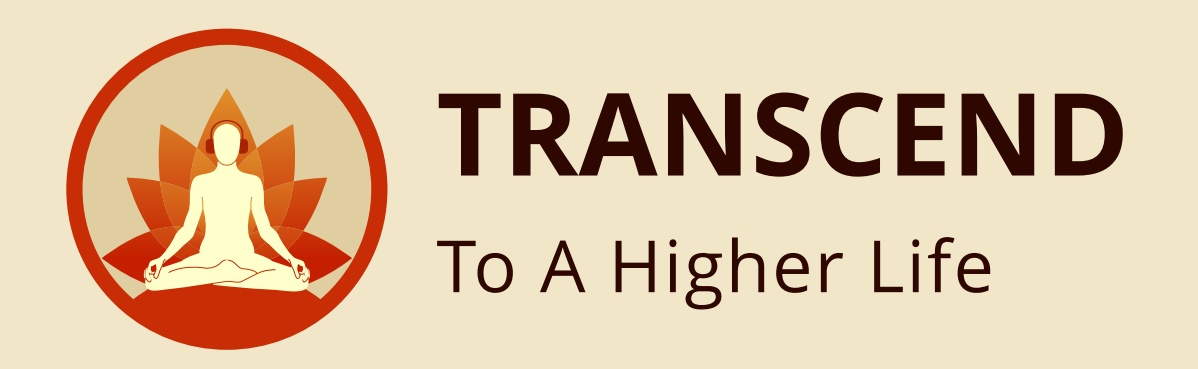

### User can click on upload template and **UPLOAD** the excel file

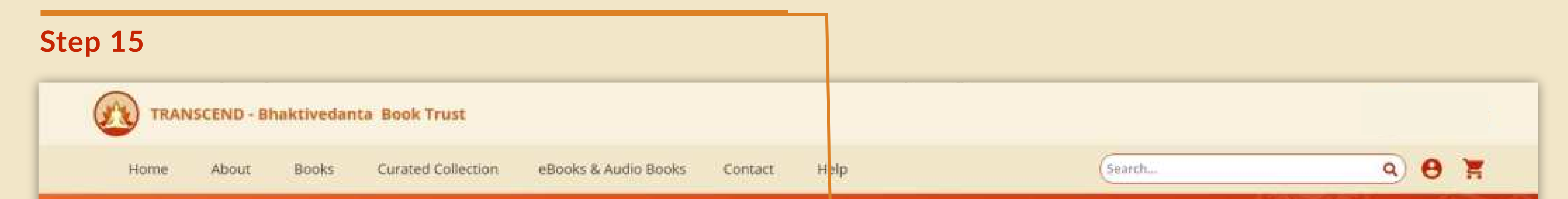

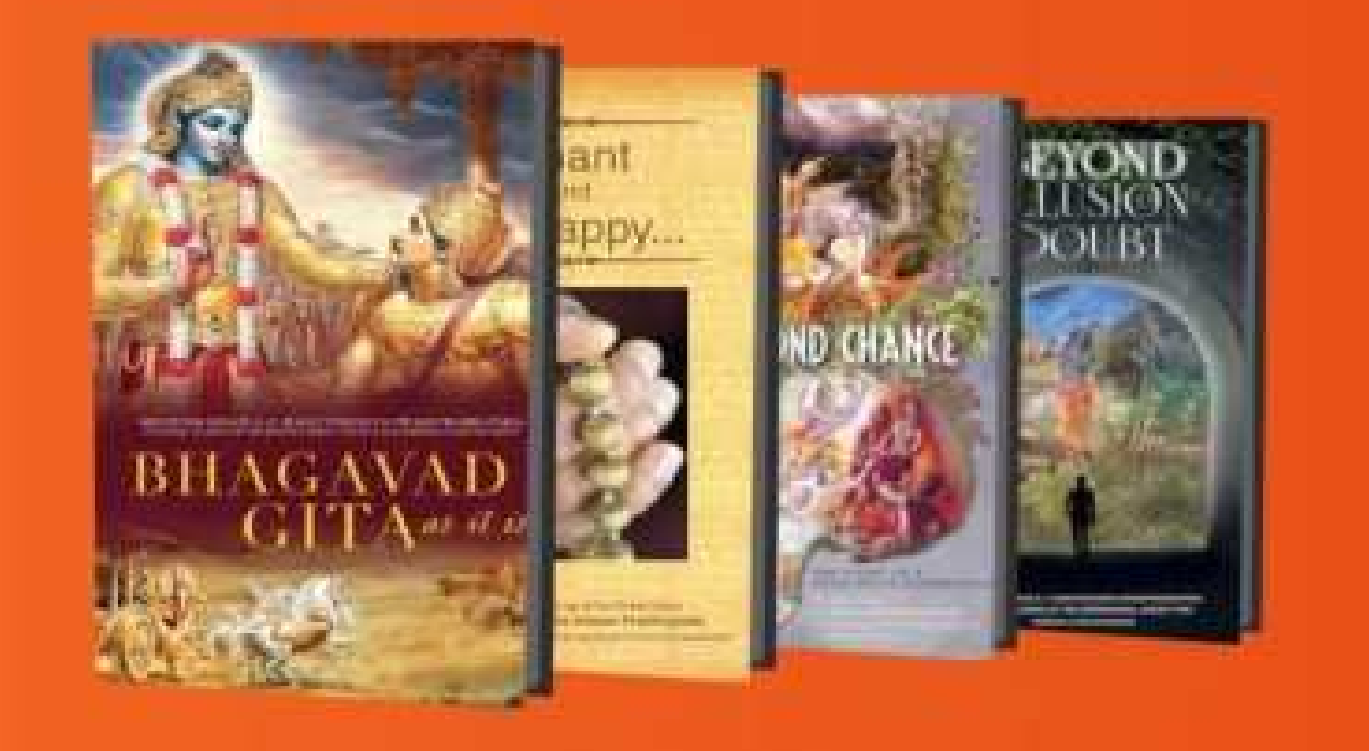

### **Transcend Bulk Purchase**

You can now make a bulk purchase for Transcend. Upload an excel with details of all who will avail the Transcend app. Make the payment. Once payment is complete, the recipient users will be intimated on their registered email address with next steps. Corporate or festive gifting has never

been easier.

Flat 10% discount on Bulk Orders(8)

User manual Bulk Purchase

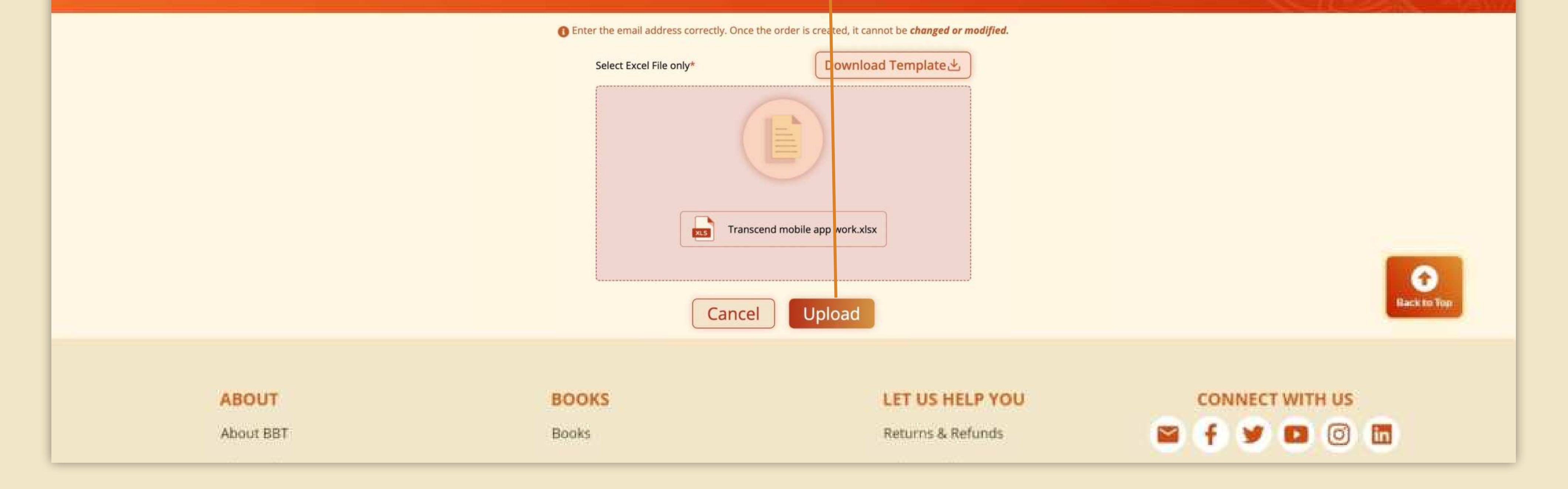

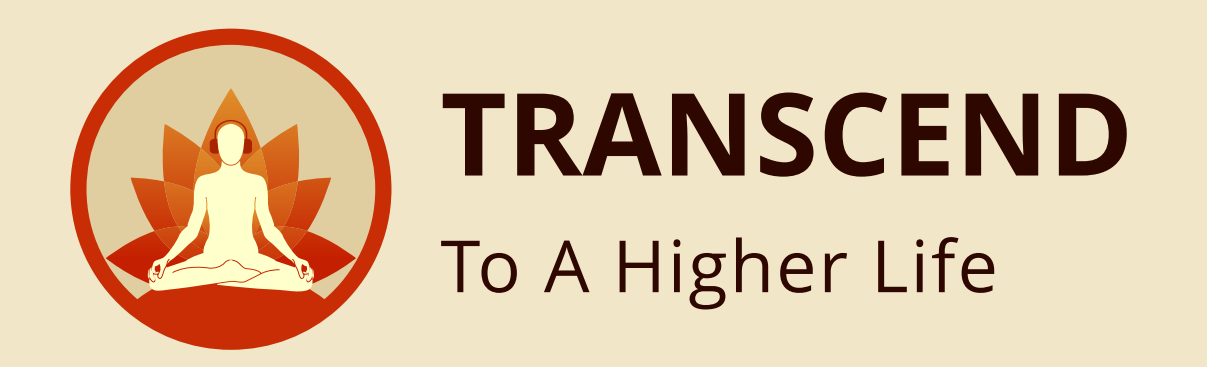

## After the file is successfully uploaded, you will get the **SUCCESS** message

Step 16

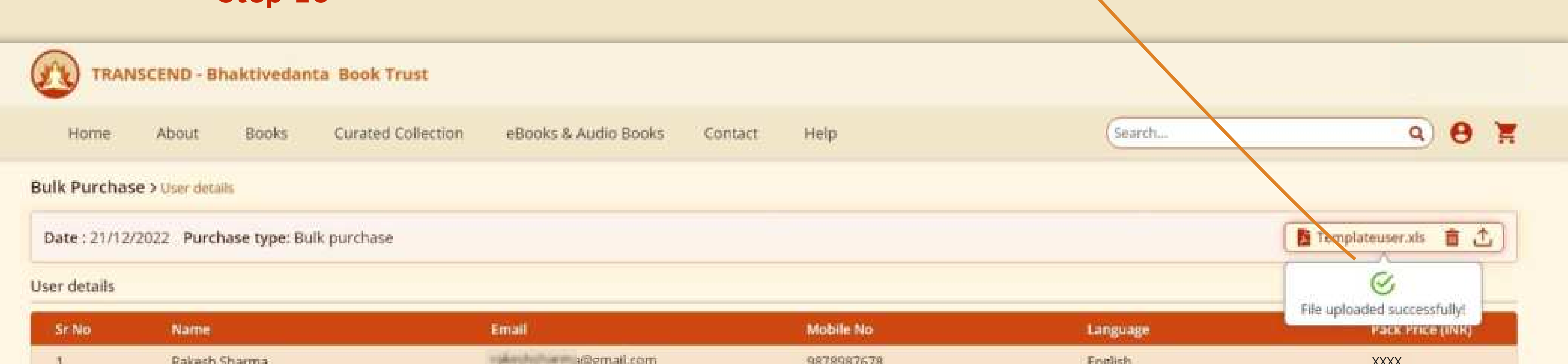

| 1  | Rabie Sci Shian (1) a | and the Physics of the      | 2010201010 | - Lugano |      |
|----|-----------------------|-----------------------------|------------|----------|------|
| 2  | Priyanka Shetty       | privankashetty@gmail.com    | 9878987678 | Marathi  | XXXX |
| 3  | Rakesh Sharma         | - al-com                    | 9878987678 | English  | XXXX |
| 4  | Darshan Kudtarkar     | danshar Burthart@gmail.com  | 9878987678 | Marathi  | XXXX |
| 5  | Arun Shetty           | ananshertty@gmail.com       | 9878987678 | English  | XXXX |
| б  | Priyanka Shetty       | priyankashetty@gmail.com    | 9878987678 | Marathi  | XXXX |
| 7  | Govind Sharma         | grant distance of gmail.com | 9878987678 | English  | XXXX |
| 8  | Avinash Shah          | avinashshah@gmail.com       | 9878987678 | Marathi  |      |
| 9  | Lalit Mishra          | lalitmishra@gmail.com       | 9878987678 | English  | XXXX |
| 10 | Jaidev Singh          | jaidevsingh@gmail.com       | 9878987678 | Marathi  | XXXX |

(C) Back to Top

| ABOUT     | BOOKS | LET US HELP YOU   | CONNECT WITH US |
|-----------|-------|-------------------|-----------------|
| About BBT | Books | Returns & Refunds | 🗃 f 🎔 🖬 🗿 🛅     |

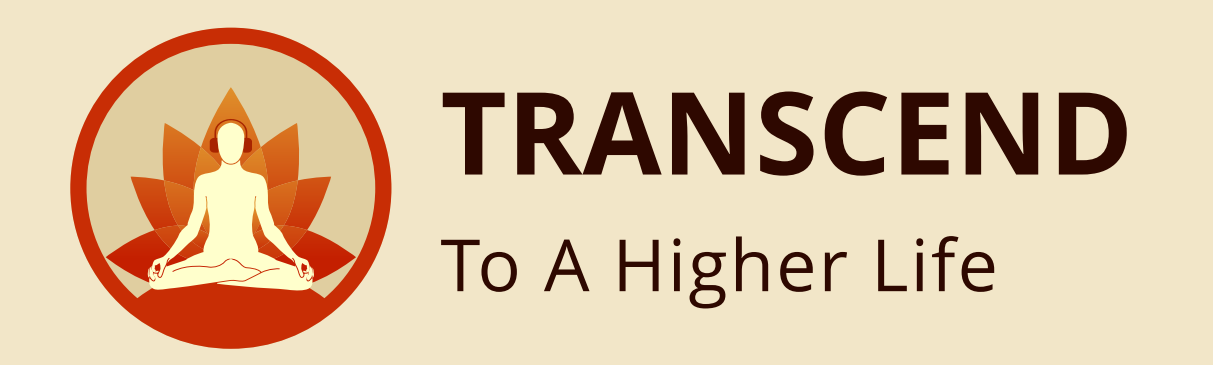

### Click **DELETE ICON** to delete the uploaded data (in case you wish to change the uploaded info)

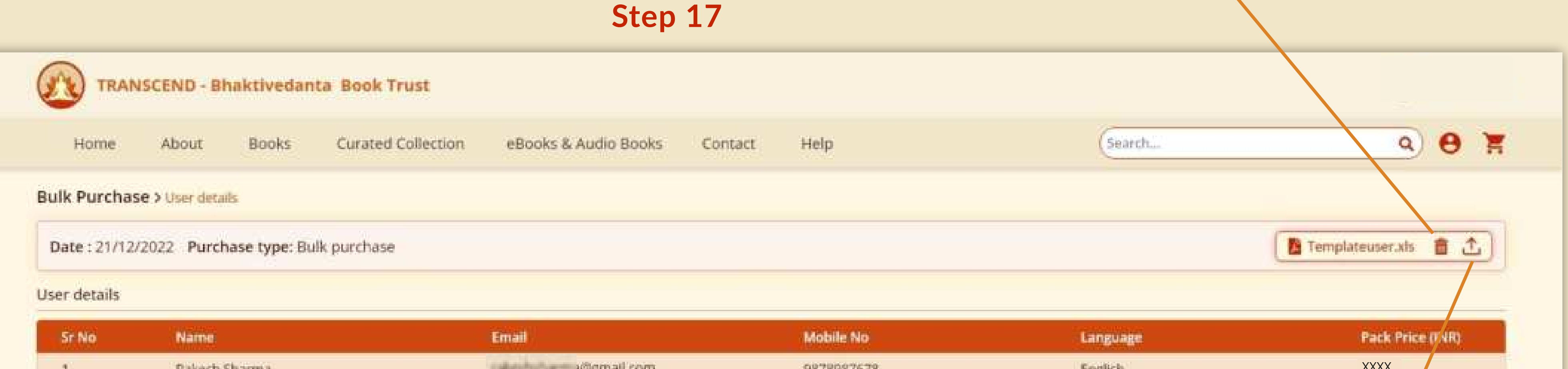

|   |                    | upload f<br>Step 18        | the data   | ) re    | Rack to Top |
|---|--------------------|----------------------------|------------|---------|-------------|
|   |                    | upload t                   | the data   | o re    |             |
|   |                    |                            |            | re      |             |
|   |                    |                            |            |         | Proceed     |
| 0 | Jaidev Singh       | jaidevsingh@gmail.com      | 9878987678 | Marathi | XXXX        |
|   | Lalit Mishra       | lainmishra@gmail.com       | 9878987678 | English | XXXX        |
|   | Avinash Shah       | avmashshah@gmail.com       | 9878987678 | Marathi | XXXX        |
|   | Govind Sharma      | ground has mis @gmail.com  | 9878987678 | English | XXXX        |
|   | Privanka Shetty    | orivaria.com               | 9878987678 | Marathi | XXXX        |
|   | Darshan Kudtarkar  | darshankudtarkar@gmail.com | 9878987678 | Marathi | XXXX        |
|   | Rakesh Sharma      | rakededurma@gmail.com      | 9878987678 | English | XXXX        |
|   | enyanka shetty     | priyankashetty@gmail.com   | 9878987678 | Marathi | XXXX        |
|   | Debraulty Cleating |                            |            |         |             |

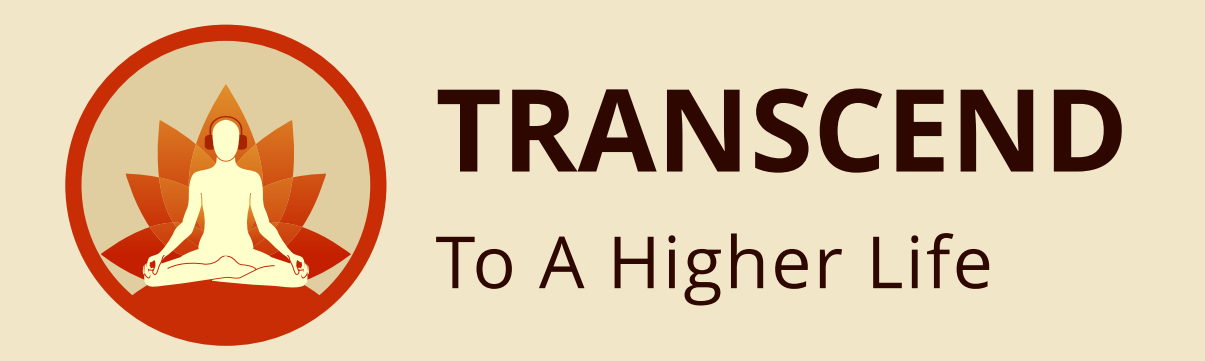

| Home        | About Books         | Curated Collection | eBooks & Audio Books Con   | tact Help         | (Search  | a) 😝 🏅                 |
|-------------|---------------------|--------------------|----------------------------|-------------------|----------|------------------------|
| k Purchas   | se > User details   |                    |                            |                   |          |                        |
| ate : 21/12 | /2022 Purchase type | : Bulk purchase    |                            |                   |          | 🖪 Templateuser.xls 💼 📩 |
| r details   |                     |                    |                            |                   |          |                        |
| Sr No       | Name                |                    | Email                      | Mobile No         | Language | Pack Price (INR)       |
| 1           | Rakesh Sharma       |                    | addented and a @gmail.com  | 9878987678        | English  | XXXX                   |
| 2           | Priyanka Shetty     |                    | prtyankashetty@gmail.com   | 9878987678        | Marathi  | XXXX                   |
| 3           | Rakesh Sharma       |                    | rakeshsharma@gmail.com     | 9878987678        | English  | XXXX                   |
| 4           | Darshan Kudtarka    | r                  | darshankudtarkar@gmail.com | 9878987678        | Marathi  | XXXX                   |
| 5           | Arun Shetty         |                    | anunshetty@gmail.com       | 9878987678        | English  | XXXX                   |
| 6           | Priyanka Shetty     |                    | priyanikashetty@gmail.com  | 9878987678        | Marathi  | XXXX                   |
| 7           | Govind Sharma       |                    | gemultitianmia@gmail.com   | 9878987678        | English  | XXXX                   |
| 8           | Avinash Shah        |                    | avinashshah@gmail.com      | 9878987678        | Marathi  | XXXX                   |
| 9           | Lalit Mishra        |                    | lalitmishra@gmail.com      | 9878987678        | English  | XXXX                   |
| 10          | Jaidev Singh        |                    | juidevningh@gmail.com      | 9878987678        | Marathi  | XXXX                   |
|             |                     |                    |                            |                   |          | Rack to Top            |
|             | ABOUT               |                    | BOOKS                      | LET US HELP YOU   | COI      | NNECT WITH US          |
|             | About BBT           |                    | Books                      | Returns & Refunds | 🐸 f      | 🥖 🖸 🖸 🖬                |
|             |                     |                    |                            |                   |          |                        |
|             |                     |                    |                            |                   |          |                        |

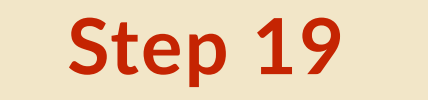

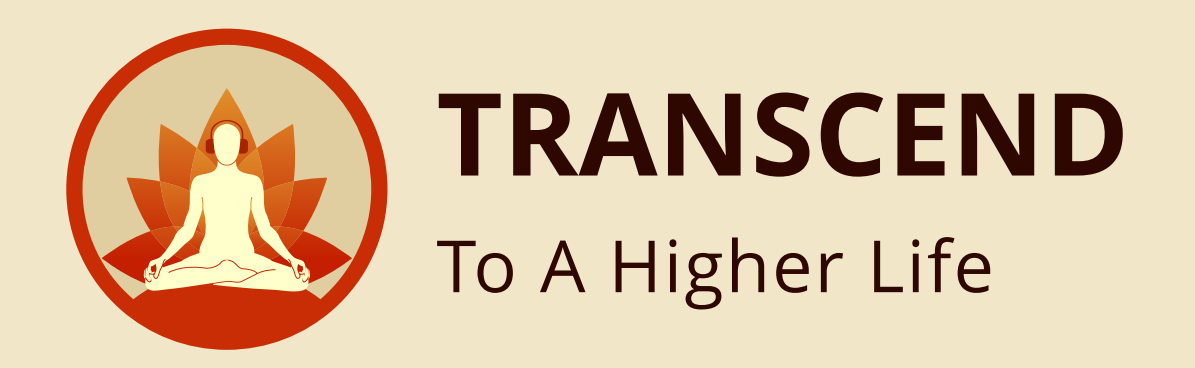

#### Your ORDER DETAILS

are here

Step 20

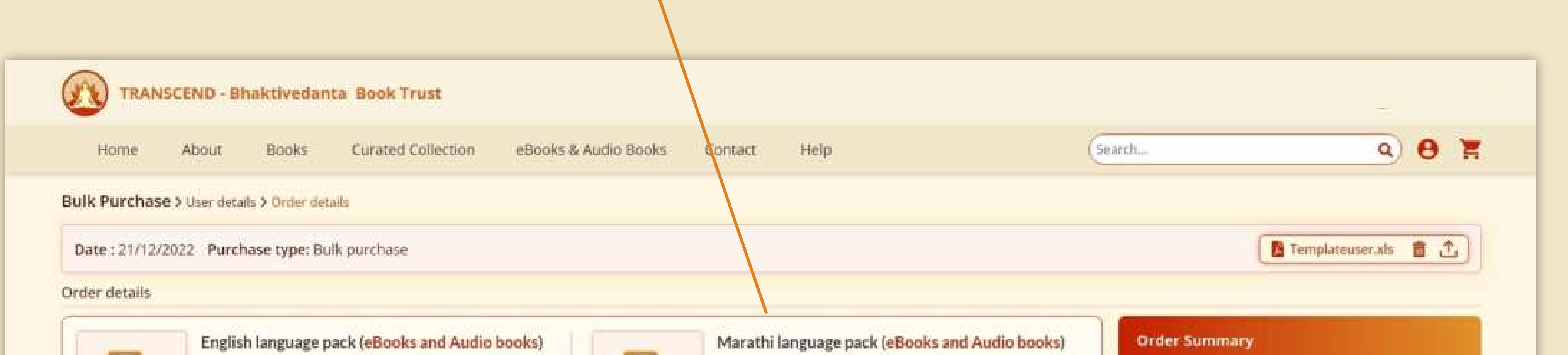

| ₹ XXXX<br>Qty 5                              | ₹ XXXX<br>Qty 2                                                                                                    | Cart Total  | ₹XXXX<br>₹XXXX |
|----------------------------------------------|----------------------------------------------------------------------------------------------------|-------------|----------------|
|                                              |                                                                                                    | Order Total | ₹XXXX          |
| Hindi language pack (eBooks and Audio books) | Odia language pack (eBooks and Audio books)          The second second | Checkout    |                |
|                                              |                                                                                                    |             |                |

•

Black in Tes

**DISCOUNT** will automatically apply when you purchase eight or more language packs.

in the

Step 21

Click **CHECKOUT** button

for payment

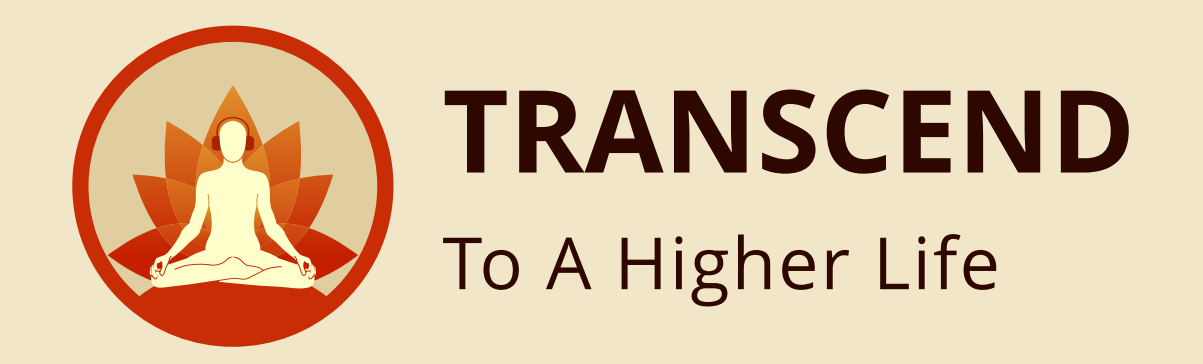

### Select the mode of payment here **ONLINE or OFFLINE**

|                                    | Step 23                              |                         |                            |                                               |  |
|------------------------------------|--------------------------------------|-------------------------|----------------------------|-----------------------------------------------|--|
| TRANSCEND - Bhaktiv                | edanta Book Trust                    |                         |                            |                                               |  |
| Home About Boo                     | oks Curated Collection eBooks & A    | udio Books Contact Help | Search                     | 9 <del>8</del>                                |  |
| Bulk Purchase > User details > Off | line payment: Cheque                 |                         |                            |                                               |  |
| Select Payment O Online 🔘          | Offline                              |                         |                            |                                               |  |
| Payment Details                    |                                      |                         |                            |                                               |  |
| Offline Payment                    | Offline Payment Enter Cheque details |                         | Bank Details               |                                               |  |
| Cheque                             | Bank Name*                           | instrument id *         |                            | Bank Name: KOTAK MAHINDRA BANK                |  |
| Demand Draft                       | Date*                                | Amount*                 | Account Holder Name: Bhakt | Account Holder Name: Bhaktivedanta Book Trust |  |

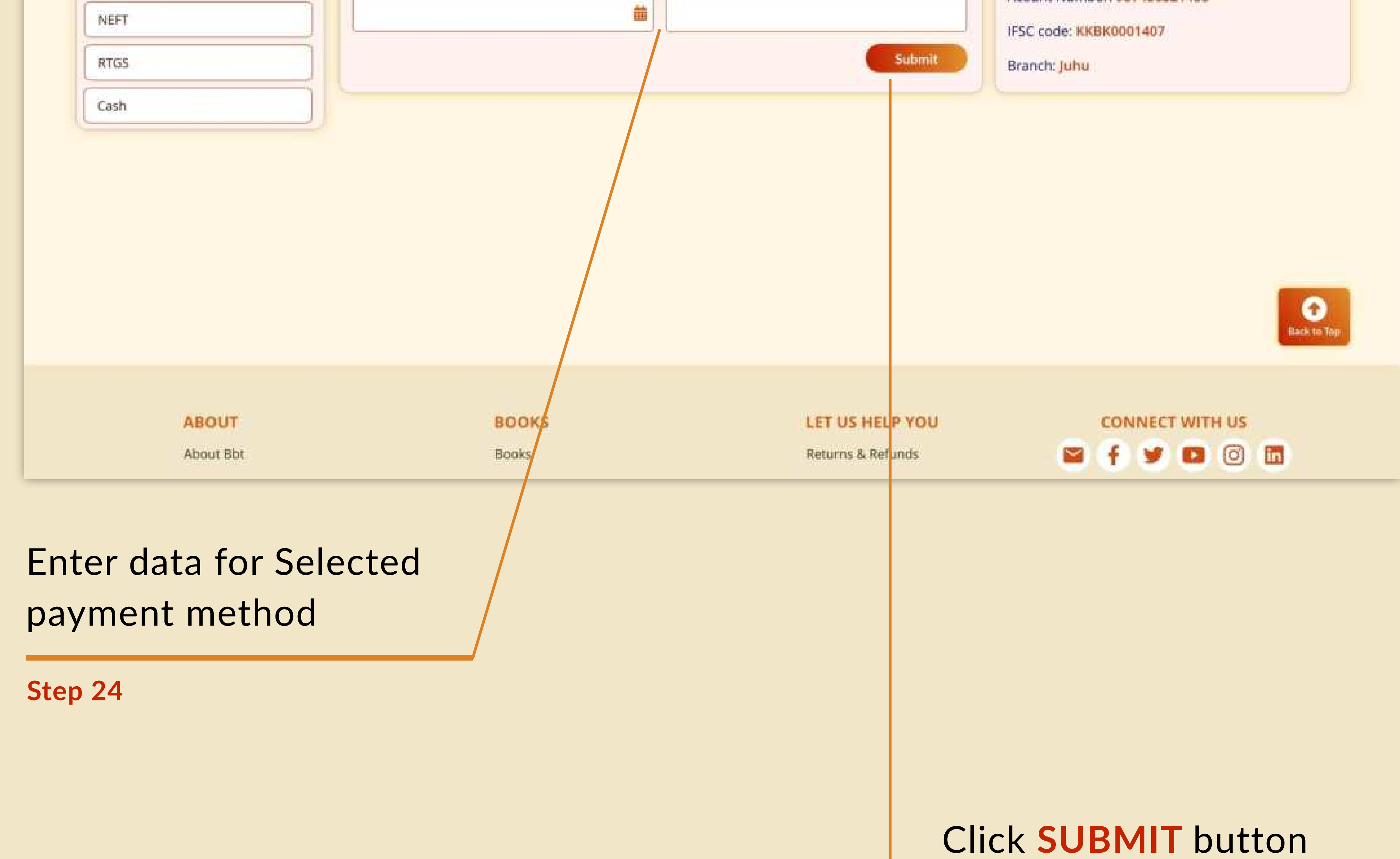

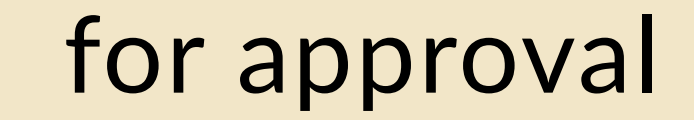

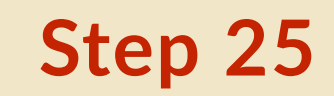

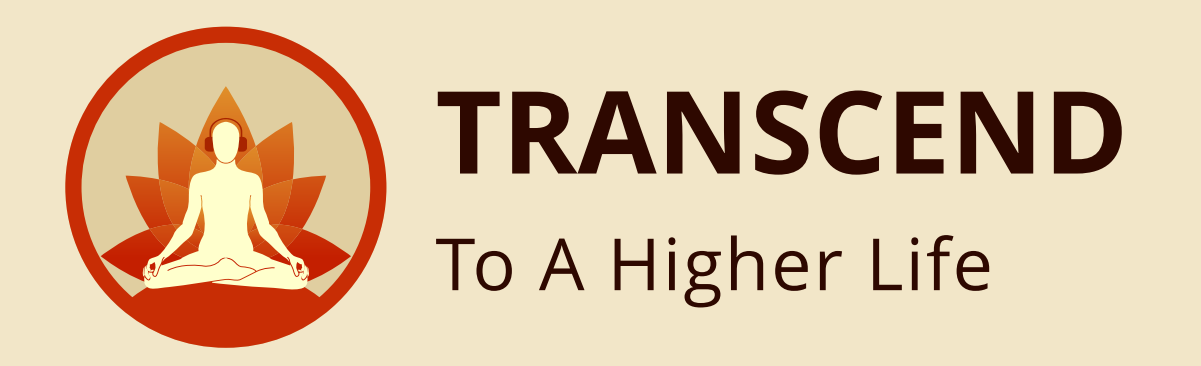

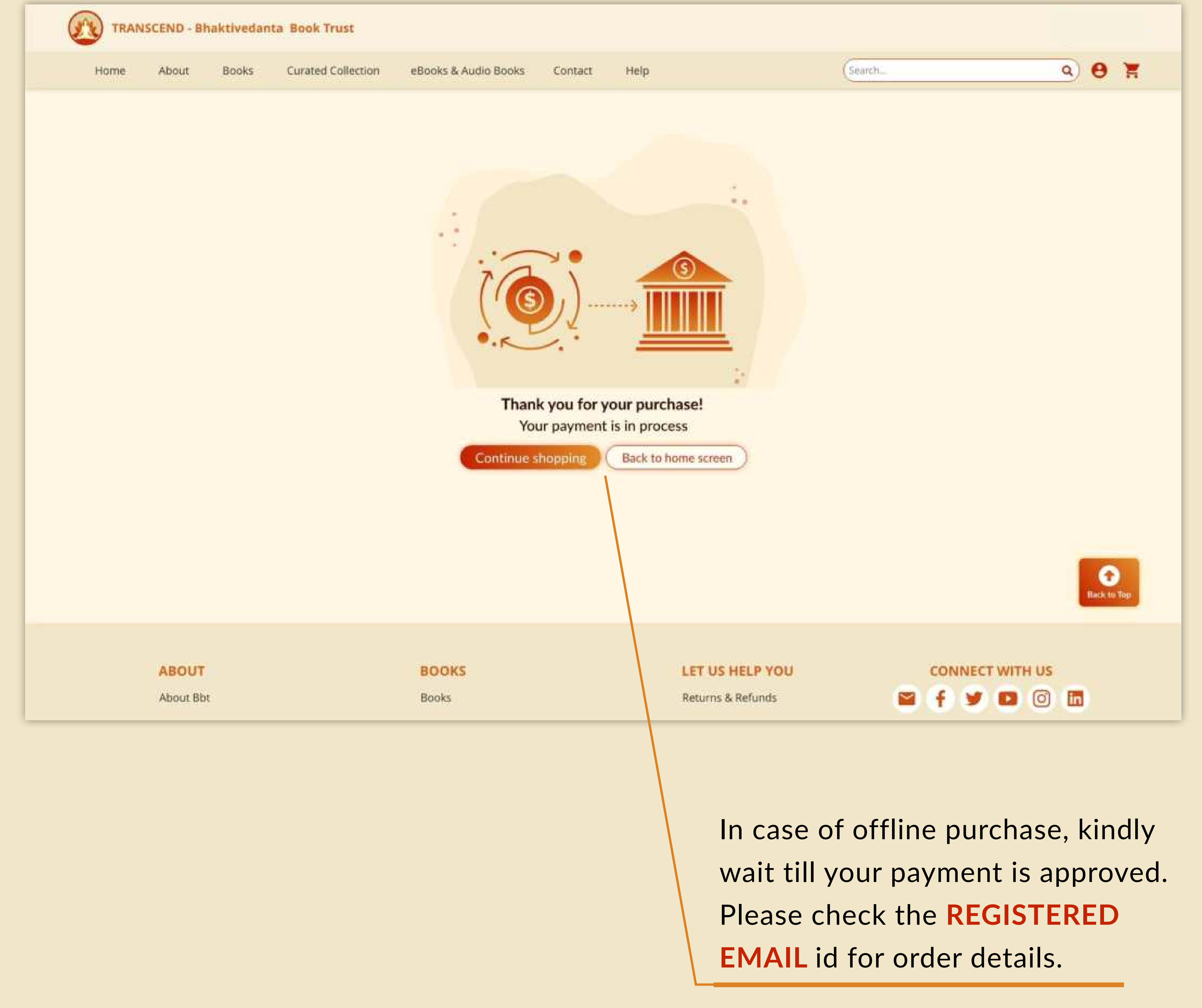

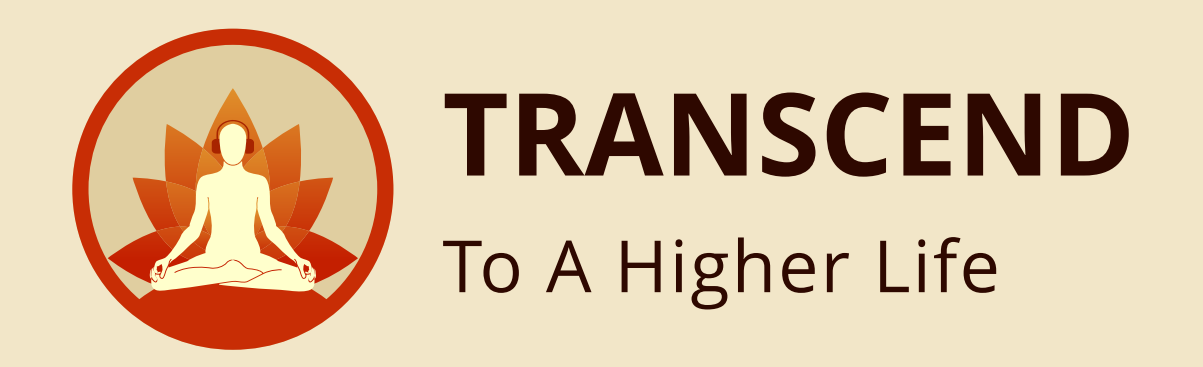

# If you select **ONLINE** as your payment method, you will be redirected to the secure HDFC Payment gateway portal. enter your selected payment details and verify.

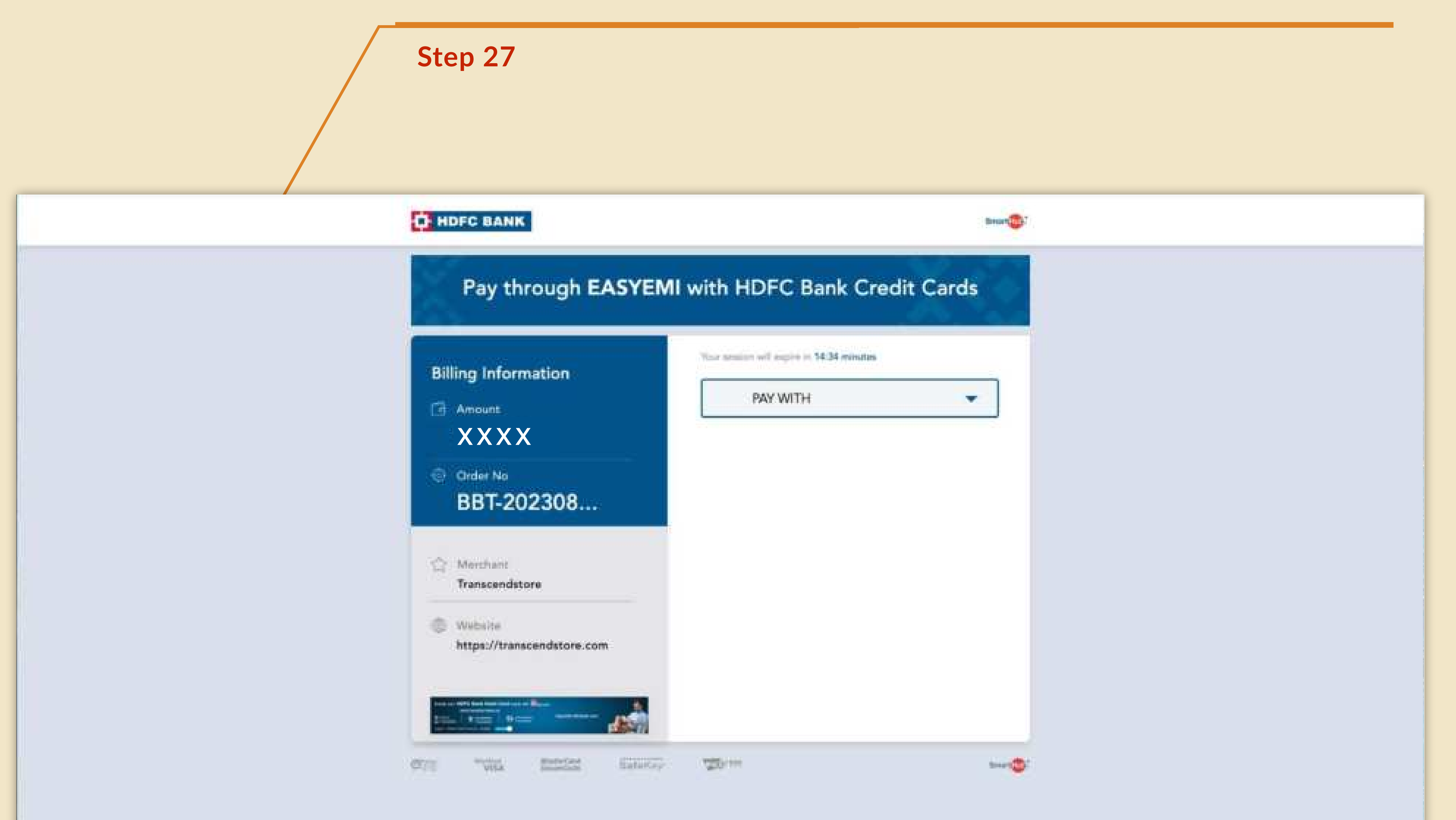

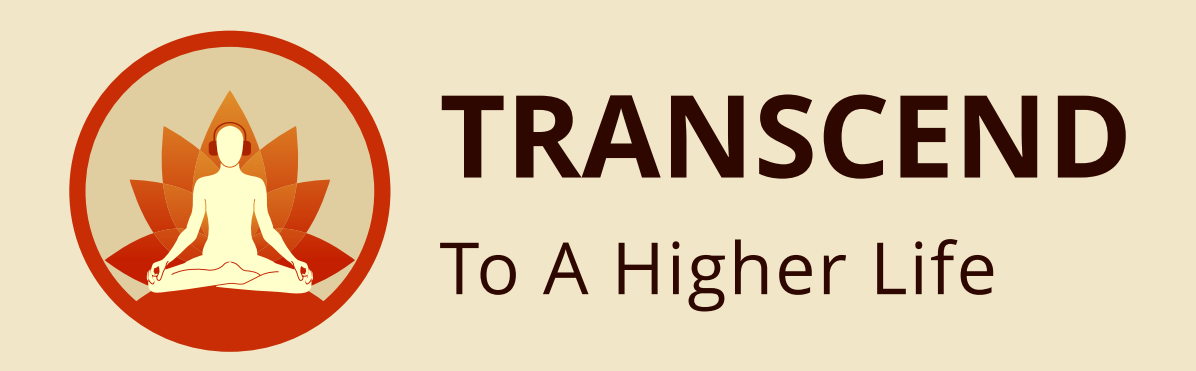

### You can make payment either by selecting UPI, CARD DETAILS (DEBIT/ CREDIT) or Net Banking.

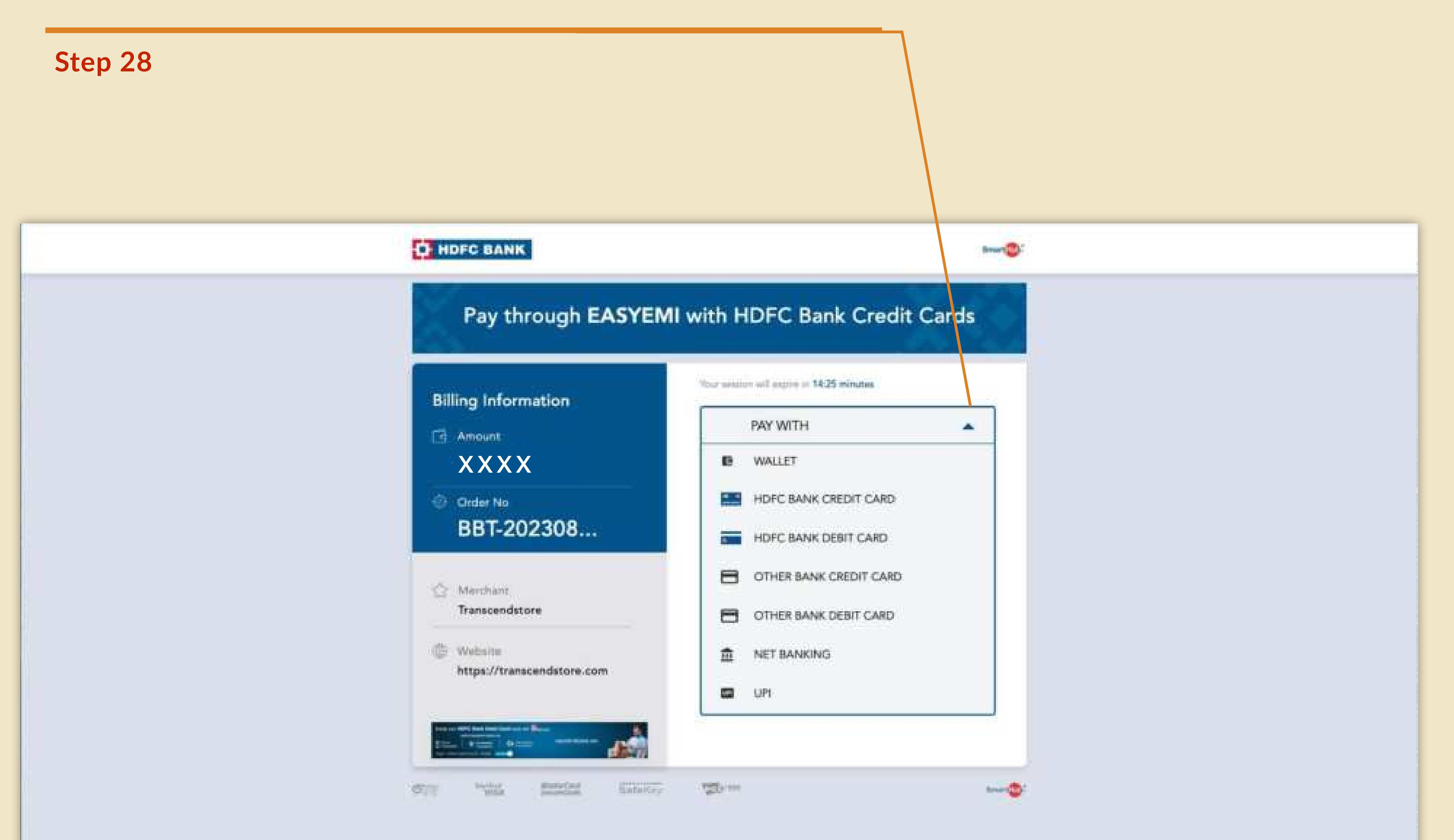

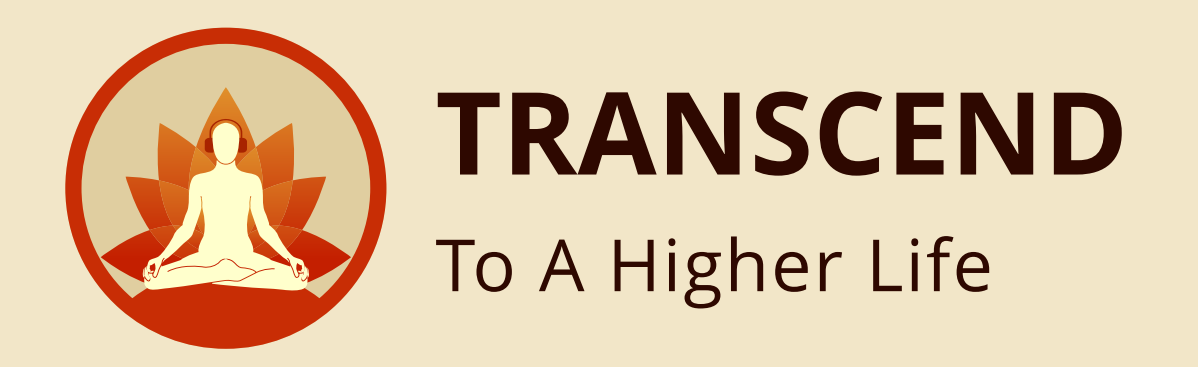

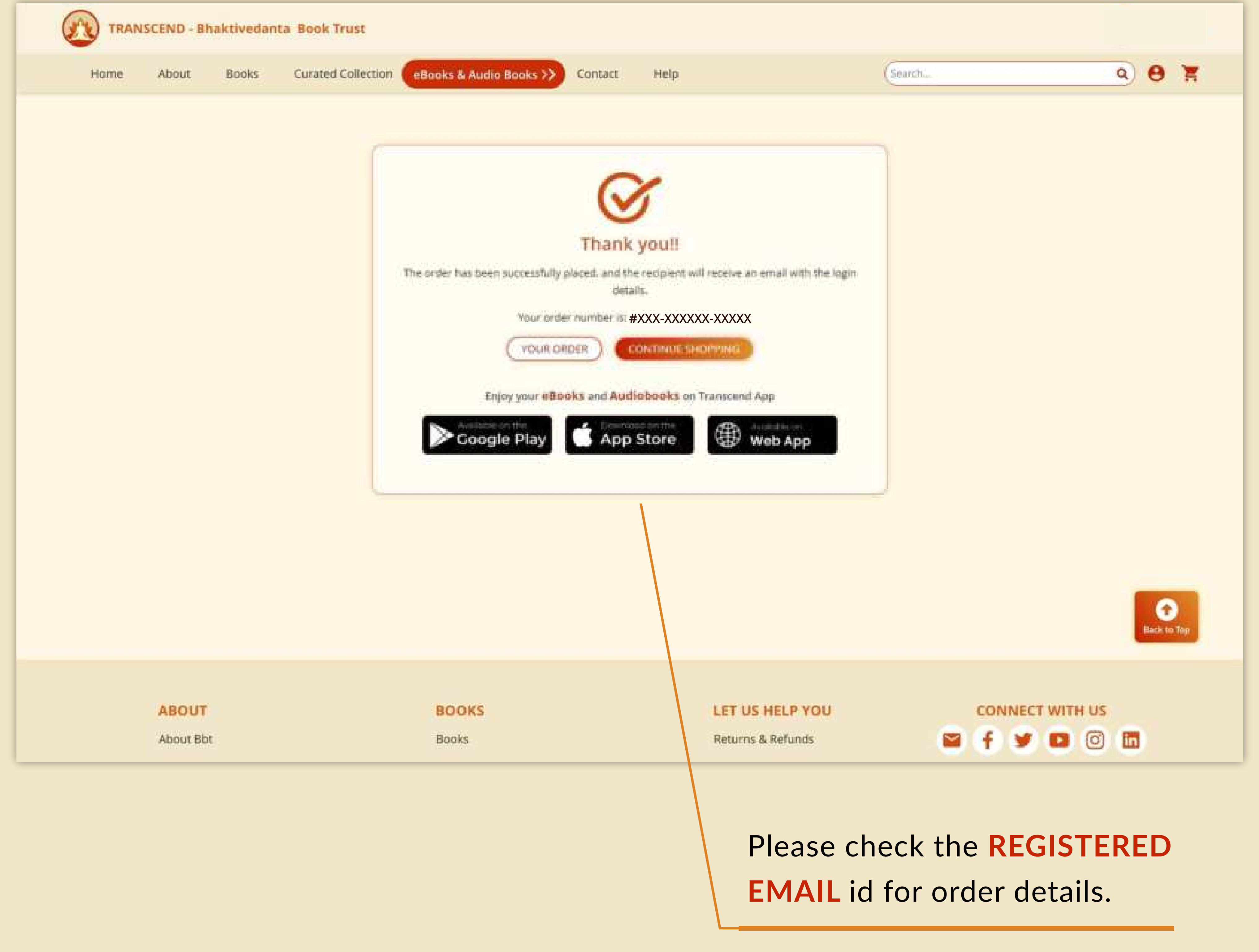

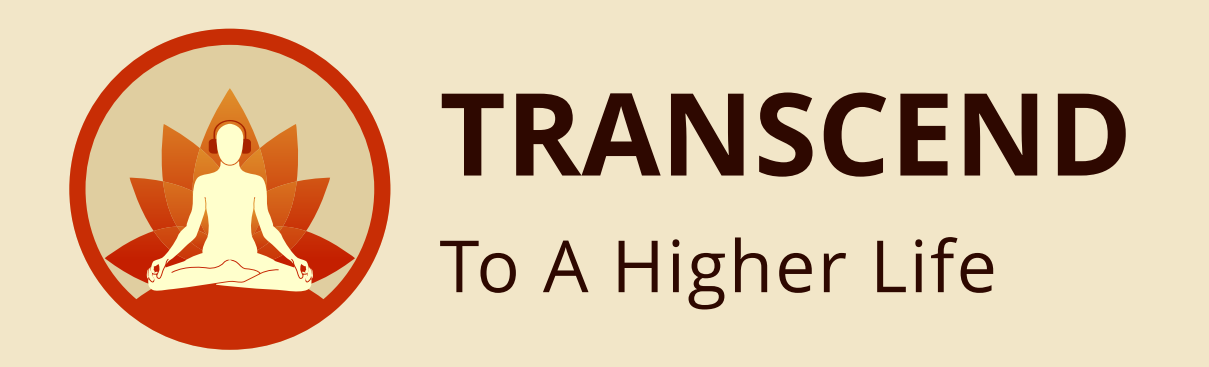

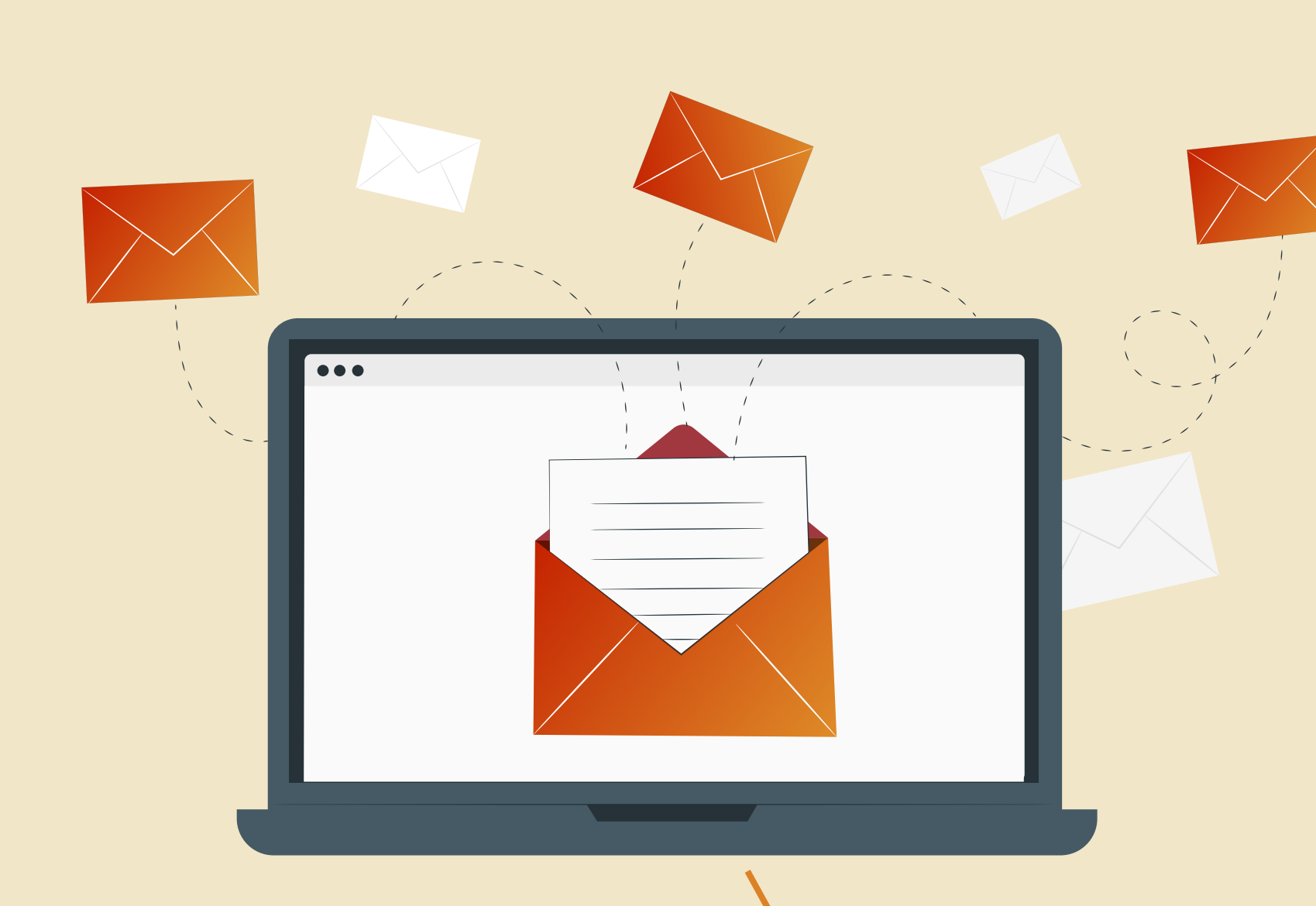

All recipient will get notifications on EMAIL.

Step 30

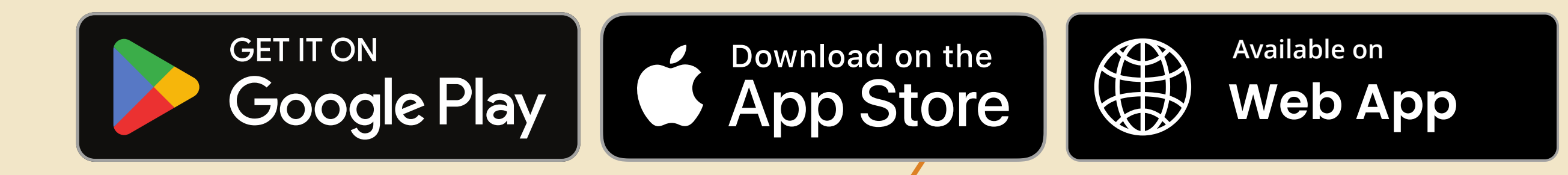

To enjoy and access your purchase of audio books and eBooks you can easily download "TRANSCEND" app from either the **PLAY STORE** or **APP STORE**. If you prefer, you can also access it on our web app.

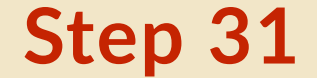

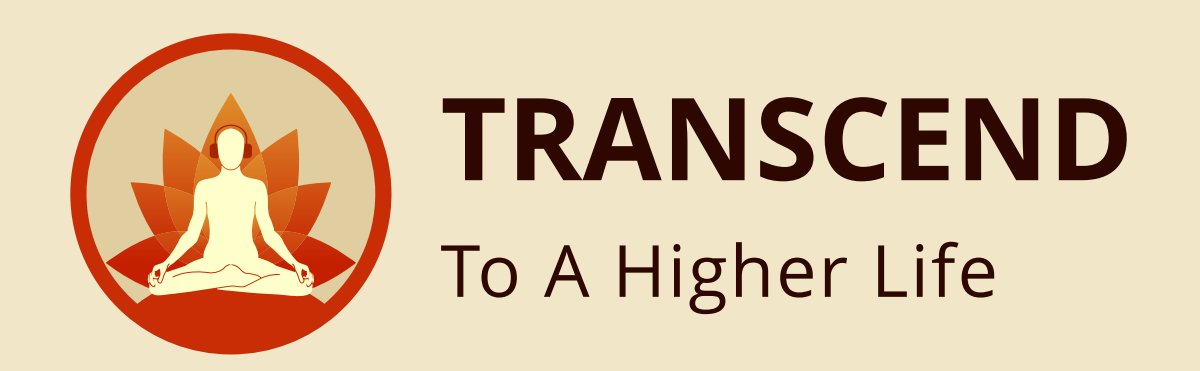

### Simple steps to **SELF - DISCOVERY**

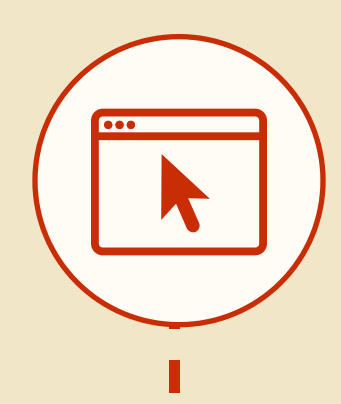

Go to https://www.transcendstore.com

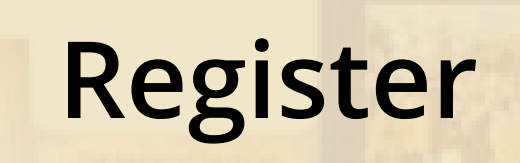

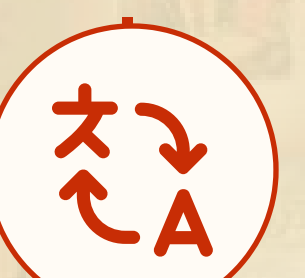

Select your language pack

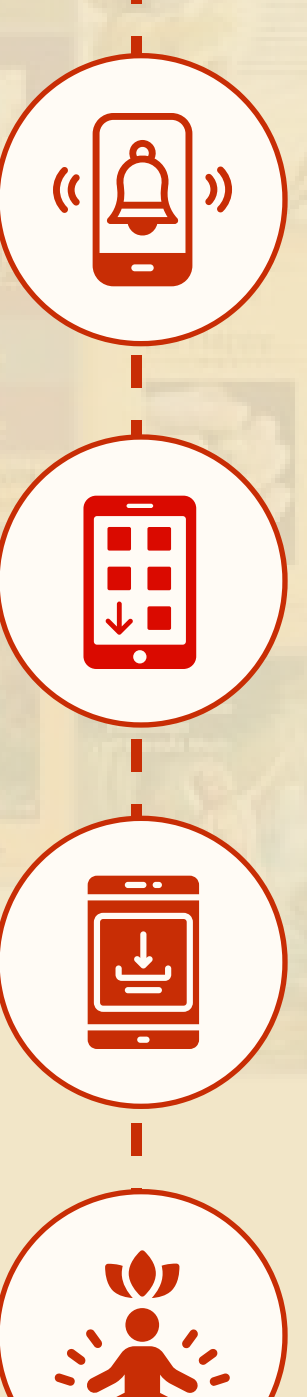

#### **Purchase**

#### Go to App Store

(Google Play store, Apple Store or Windows Store)

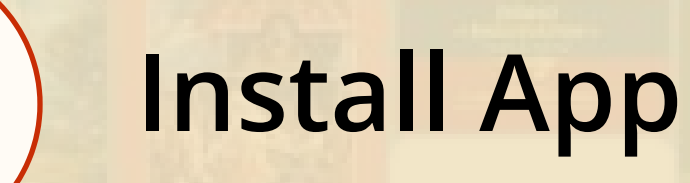

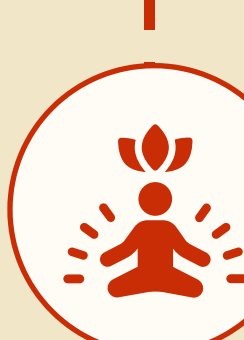

You are on the path of spiritual awakening.

### Learn To Connect To The Divine Within. **Change Your Destiny.**